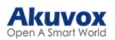

# Akuvox V7.1.1 SmartPlus Installer Guide - Community

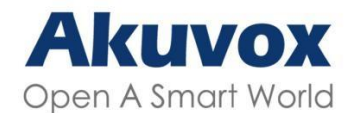

Smart Intercom

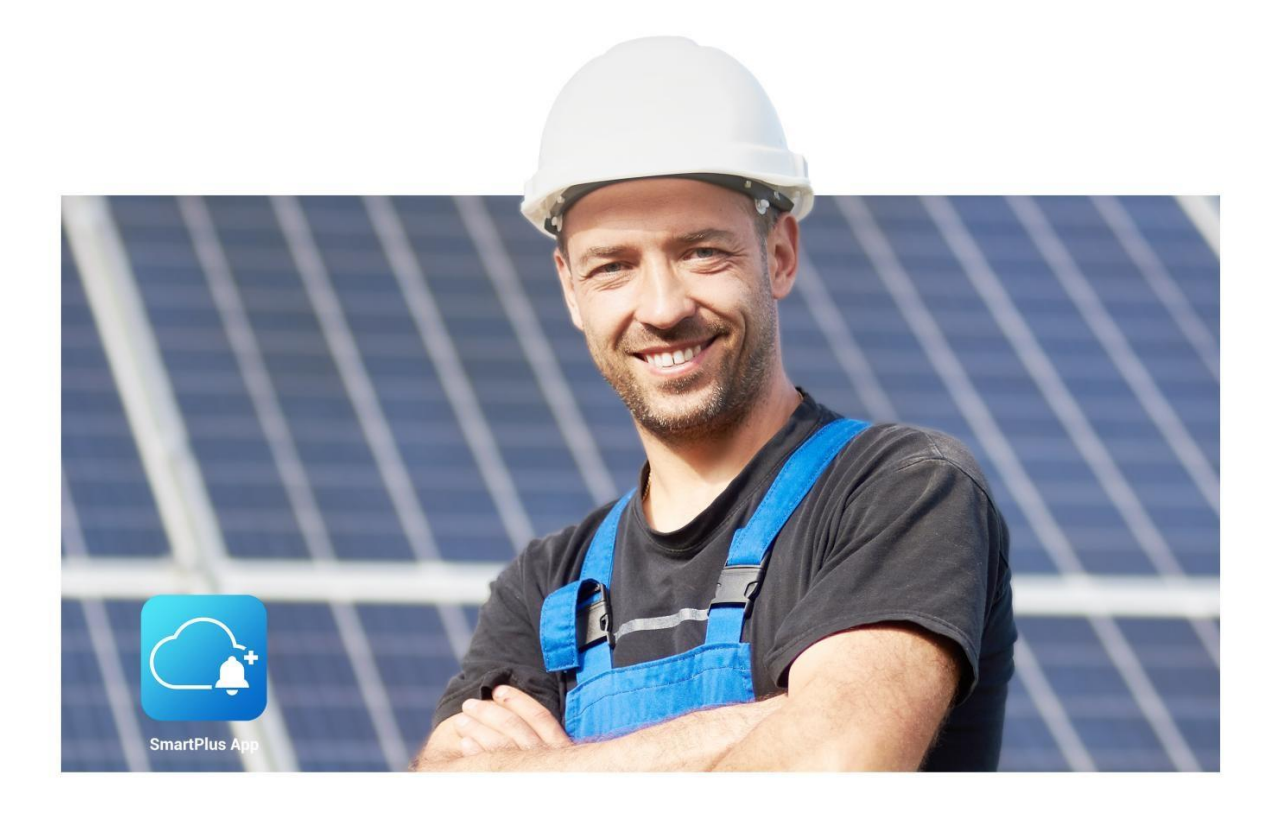

# AKUVOX SMARTPLUS USER GUIDE

Update Time: Apr.2025

About This Manual

This manual is intended for the installers who need to manage the community, building, apartment, residents, devices, remote maintenance service, and more on the Akuvox SmartPlus platform (Version: 7.1.1).

For more information, please visit http://www.akuvox.com/ or consult Akuvox technical support.

#### What's New in SmartPlus 7.1.1:

- Optimized control over property managers' permission to pay for SmartPlus services.
- The community address is not mandatory to fill in when creating communities.

# System Overview

Akuvox SmartPlus is a cloud-based platform on which the installer can conduct integrated management of buildings, apartments, residents, devices, and relays for communities, as well as the remote maintenance service for all the devices deployed.

Installers using this platform will be able to:

- Add, edit, and delete the community, buildings, apartments, devices, and residents.
- Deploy and set up devices and relays for access control.
- Check and upgrade device firmware.
- Check and manage the MAC library.
- Conduct remote operations such as Auto-provisioning, device reboot, transmission type modification, and remote maintenance.
- Download the related technical manual and get access to the Akuvox ticket system for technical support.
- Subscribe and renew Akuvox SmartPlus.
- Manage sub-installer accounts.

# Log into SmartPlus

You can log in to the SmartPlus platform with the account obtained from your distributor.

- 1. Open the web browser, enter the address (URL) of the SmartPlus server location in your area, and press Enter.
- 2. Enter your username and password.
- 3. Click on Login to log in to the SmartPlus platform.

#### Note

You need to enter a verification code for login when your distributor enables two-factor authentication for you.

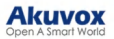

| Akuvox • Administrator |  |
|------------------------|--|
| Login                  |  |
| User Name              |  |
| Password               |  |
| Login                  |  |
|                        |  |

You will see the Privacy Policy window when you log into the platform after the SmartPlus Cloud 7.0.0. update.

The Privacy Policy tells you how the user data is collected, used, and protected.

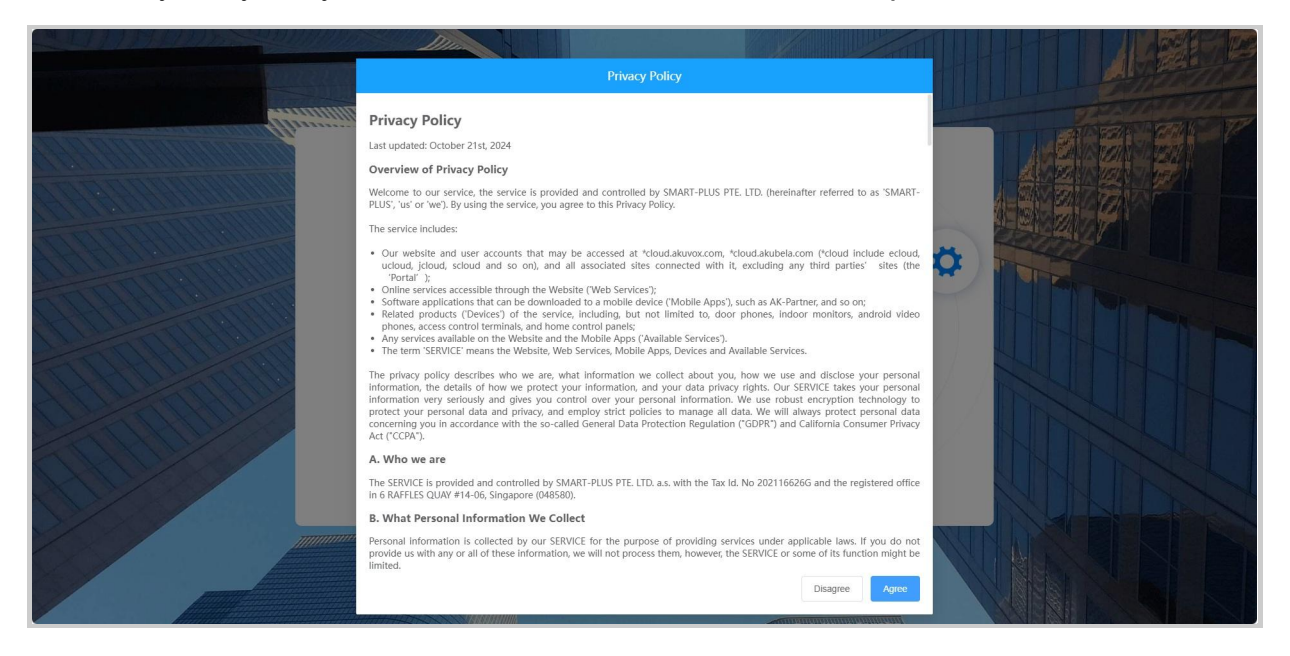

- When you click **Agree**, you will be guided to the Service Provider Information interface to fill in your information. The information will be displayed in the privacy policy for end users. It is not mandatory to fill out. Not filling it in will not affect your use of SmartPlus cloud services.
- When you click Disagree, you cannot log into the SmartPlus platform.

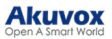

| Luna >> Setting                              |                                                                                                    |
|----------------------------------------------|----------------------------------------------------------------------------------------------------|
|                                              |                                                                                                    |
| Sites Two Coupon Details                     | Company                                                                                                    |
| Users STime Zone                             | Company Address                                                                                                    |
| Firmware Billing Information                 |                                                                                                    |
| Customer Service                             | Mobile Number                                                                                                    |
| MAC Library Service Provider Information     | +1 ~                                                                                                    |
| Subscriptions ~                              | Email                                                                                                    |
| Third Party Dev  Single-Family Email Setting | Tax id                                                                                                    |
| Setting                                      |                                                                                                    |
| 🛃 Privacy Policy                             | Company Website                                                                                                    |
|                                              |                                                                                                    |
|                                              | If you are the service provider for the user, please fill in the relevant<br>information, which will be displayed in the user's privacy policy. Otherwise,<br>the service provider information in the user's privacy policy will be displayed<br>as Akuvox. |
|                                              | Submit                                                                                                    |

You can also click Privacy Policy on the left column to view the agreement again.

| Dashboard           | Luna >> Privacy Policy                                                                                                    |
|---------------------|----------------------------------------------------------------------------------------------------|
| 🚹 Sites             | Privacy Policy                                                                                                    |
| Lusers              | Last updated: October 21st, 2024                                                                                                    |
| 📥 Eirmurara         | Overview of Privacy Policy                                                                                                    |
|                     | Welcome to our service, the service is provided and controlled by SMART-PLUS PTE. LTD. (hereinafter referred to as 'SMART-PLUS', 'us' or 'we'). By using the service, you agree to this Privacy Policy.                                                                                                    |
| 🔥 Upgrade           | The service includes:                                                                                                    |
| MAC Library         | Our website and user accounts that may be accessed at *cloud.akuvox.com, *cloud.akubela.com (*cloud include ecloud, ucloud, jcloud, scloud and so on), and all associated sites connected with it, excluding any third parties' sites (the 'Portal'):                                                                                                    |
| Subscriptions ~     | <ul> <li>Online services accessible through the Website (Web Services');</li> <li>Software applications that can be downloaded to a mobile device ('Mobile Apps'), such as AK-Partner, and so on;</li> </ul>                                                                                                    |
| 🧮 Third Party Dev 🗸 | <ul> <li>Related products ('Devices') of the service, including, but not limited to, door phones, indoor monitors, android video phones, access control terminals, and home control panels;</li> <li>Any services available on the Website and the Mobile Apps ('Available Services').</li> <li>The term 'SERVICE' means the Website, Web Services, Mobile Apps, Devices and Available Services.</li> </ul> |
| 🔅 Setting           | The privacy policy describes who we are, what information we collect about you, how we use and disclose your personal information, the details of how we protect your information, and your data and your data and your data with the constraint of the second information technology to protect your personal data.                                                                                        |
| Privacy Policy      | and privacy and employ strict policies to manage all data. We will always protect personal data concerning you in accordance with the so-called General Data Protection Regulation ("GDPR") and<br>California Consumer Privacy Act ("CCPA").                                                                                                    |
|                     | A. Who we are                                                                                                    |
|                     | The SERVICE is provided and controlled by SMART-PLUS PTE. LTD. a.s. with the Tax Id. No 202116626G and the registered office in 6 RAFFLES QUAY #14-06, Singapore (048580).                                                                                                    |
|                     |                                                                                                    |

You can click on Log out in the upper right corner to log out of the SmartPlus platform.

| Akuvox          | 2 Installer Portal |         |             | Luna                       | ▼ Log out |
|-----------------|--------------------|---------|-------------|----------------------------|-----------|
| - Dashboard     | Sites              |         |             |                            |           |
| 💼 Sites 🚨 Users | 5<br>Communit      | (ies) 4 | I Dffice(s) | 2<br>Single-Family Site(s) |           |
| 🖆 Firmware      |                    |         |             |                            |           |

# **Email Confirmation**

You are required to enter an email address when you log into the SmartPlus platform after the SmartPlus Cloud Version 7.1.0 update.

The email address is used to reset your SmartPlus Cloud login password when you forget it and to receive notifications from Akuvox.

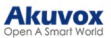

You can change the email address and turn off the notification push on the **Setting > Notification** interface.

| Dashboard            | Luna >> Setting              |                                                            |  |
|----------------------|------------------------------|------------------------------------------------------------|--|
| ites                 | Coupon Details               | * Email                                                    |  |
| 💄 Users              | V Time Zone                  | Please enter the Email.                                    |  |
| 🚖 Firmware           | Billing Information          | We respect your inbox and send emails only when necessary. |  |
| 🔥 Upgrade            | Customer Service             | Submit                                                     |  |
| 🗭 Message            | Service Provider Information |                                                            |  |
| 🛐 MAC Library        | Account Setting              |                                                            |  |
| 📑 Subscriptions 🗸 🗸  | Single-Family Email Setting  |                                                            |  |
| Integration          | Notification                 |                                                            |  |
| 🔅 Setting            | Log Setting                  |                                                            |  |
| I↓ Notification Ce ∨ |                              |                                                            |  |
| Privacy Policy       |                              |                                                            |  |

#### Note

Click here to view how to reset the SmartPlus login password using the email address.

# Prior to the Management

It is advised that you go through what is listed below before starting management.

- Check if all of the device MAC addresses have already been registered by your distributor.
- Check if the firmware in your devices supports cloud mode with no connection to SDMC.
- Check if your device is powered on and is connected to the internet, and make sure that the network is normal.
- Check and make sure that your resident information and device information are correct.

# Dashboard

The functional column consisting of nine modules allows you to manage sites, users, devices, and account settings in an organized manner.

| Akuvox                                                      | Click to change installer account's login password.                                                                                  |
|-------------------------------------------------------------|----------------------------------------------------------------------------------------------------|
| <ul> <li>Dashboard</li> <li>Sites</li> <li>Users</li> </ul> | Sites     Display the number of communities, offices, and single-family sites.       ib     5       community(im)     4       office |
| 🔹 Firmware                                                  | Quicklinks Quick access for creating projects and property manager accounts.                                                         |
| MAC Library Subscriptions                                   | + Add Community Site + Add Office Site + Add Single-Family Site + Add Single-Family Site                                             |
| Setting                                                     | Functional column                                                                                                    |

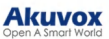

#### Module Description:

| No. | Modules                | Description                                                                                                    |
|-----|------------------------|----------------------------------------------------------------------------------------------------|
| 1   | Dashboard              | You can have quick access to create projects and property manager accounts and a quick view of devices and SmartPlus App account status.                                                                                                    |
| 2   | Sites                  | Click to go into specific project management.                                                                                                    |
| 3   | Users                  | You can add, edit, and delete property managers and sub-installer accounts.                                                                                                    |
| 4   | Firmware               | Check the available firmware versions and their information.                                                                                                    |
| 5   | Upgrade                | Upgrade the firmware version for a specific device.                                                                                                    |
| 6   | MAC Library            | Check the device MAC registered by your distributor. You can remove the desired MAC.                                                                                                    |
| 7   | Subscriptions          | <ul> <li>This module contains the following three sub-modules:</li> <li>Subscriptions: Activate or renew SmartPlus service for a specific project.</li> <li>Payments: Check the payment records.</li> <li>Automatic Payments: Check the automatic payment record, only available for Ucloud.</li> </ul>                                                                                                    |
| 8   | Third-party<br>Devices | Display the Dormakaba Lock List where you can also add the lock<br>and assign it to users, currently not available in office projects.                                                                                                    |
| 9   | Setting                | <ul> <li>This module contains the following sub-modules:</li> <li>Coupon Details: Check the normal, used, and expired coupon information.</li> <li>Time Zone: Select the time zone.</li> <li>Billing Information: Set up the billing information.</li> <li>Customer Service: Leave your contact information through which customers can contact you.</li> <li>Account Setting: Set whether your distributor can access your account and enable/disable the use of the SmartPlus Installer App account.</li> <li>Single-Family Email Setting: Set whether to send renewal and expiration email notifications to end users.</li> </ul> |

# **System Notification**

Akuvox will send you notifications of the SmartPlus Cloud update and any changes that happen to the expansion unit(MD06/12).

You can click the notification icon in the upper right corner to check the messages.

Or, click Notification Center on the left column.

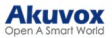

| Akuvox                | B Installer Portal   |                   |                          |                        | Luna 🕶 📢 Log out |
|-----------------------|----------------------|-------------------|--------------------------|------------------------|------------------|
| - Dashboard           | Sites                |                   |                          |                        |                  |
| <b>Ba</b> Sites       | 6                    | 4                 | 4                        |                        |                  |
| Lusers                | Community(jes)       | Umce(s)           | Single-ramity Site(s)    |                        |                  |
| 🌰 Firmware            | 1 Ouidhide           |                   |                          |                        |                  |
| 🔥 Upgrade             | Quickinks            |                   |                          |                        |                  |
| 🗭 Message             |                      | <b>H</b> B        |                          | 🔔 💿 🛛                  |                  |
| MAC Library           | + Add Community Site | + Add Office Site | + Add Single-Family Site | + Add Property Manager |                  |
| 😭 Subscriptions 🗸 🗸   |                      |                   |                          |                        |                  |
| Integration           |                      |                   |                          |                        |                  |
| 🍄 Setting             |                      |                   |                          |                        |                  |
| ■【: Notification Ce ^ |                      |                   |                          |                        |                  |
| System Notification   |                      |                   |                          |                        |                  |
| Expansion Unit Upd    |                      |                   |                          |                        |                  |
| Privacy Policy        |                      |                   |                          |                        |                  |

# **Community Management**

## **Create Community**

A community must be created first on the dashboard before you can proceed to the other management involving devices, residents, etc.

1. You can click +Add Community Site on the dashboard for quick creation.

Or, click Sites on the left column and click +New.

|                     | Luna >> Sites                        |              |              |                |                   |         |  |
|---------------------|--------------------------------------|--------------|--------------|----------------|-------------------|---------|--|
| Dashboard           | Community Office Single-Family House |              |              |                |                   |         |  |
| Sites               |                                      |              |              |                |                   |         |  |
| Lusers              | 5 Community(ies)                     |              |              |                |                   |         |  |
| 1. Firmware         |                                      |              |              |                |                   |         |  |
| 🔥 Upgrade           |                                      | Name \$      | Device Count | End User Count | Property Managers | Actions |  |
| MAC Library         | 1                                    | AK           | 0            | 0              | luna zheng        | 🗹 🖉 ጸ 🧿 |  |
| 😭 Subscriptions 🗸 🗸 |                                      | Akuvox       | 0            | 1              | luna zheng        | 🗹 🖉 A 🧿 |  |
| Third Party Dev ~   | 1.1                                  | Test         | 0            | 4              | luna zheng        | K 🖉 A 📀 |  |
| 🔂 Setting           |                                      | 121          | 0            | 0              | -                 | K 🖉 A 🧿 |  |
|                     | + New                                | AK Community | 1            | 0              | -                 | K 🖉 R 📀 |  |
|                     | Download The Template                |              |              |                |                   |         |  |

2. Set up a community by filling in the related community information. See the item descriptions in the chart below.

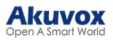

| New Community                                                                  |                    |
|--------------------------------------------------------------------------------|--------------------|
| Please upgrade doorphone to the latest version otherwise it may affect some fe | atures.            |
| * Community Name                                                               |                    |
|                                                                                |                    |
| Community Address                                                              |                    |
|                                                                                | ~                  |
|                                                                                | ~                  |
| · · · · · · · · · · · · · · · · · · ·                                          | Post Code          |
| Street                                                                         |                    |
| Time Zone                                                                      |                    |
| GMT+8:00 Shanghai                                                              | ~                  |
| Date Format                                                                    |                    |
| Year-Month-Day                                                                 | ~                  |
| Time Format                                                                    |                    |
| • 24-hour time 12-hour time                                                    |                    |
| * Feature Plan                                                                 | Read Instructions  |
| • Basic Premium 1Monitor_All                                                   |                    |
| The Basic Feature Plan requires one indoor monitor for each family.            |                    |
| Landline Service                                                               |                    |
| On Off                                                                         |                    |
| Landline Service is a nremium feature                                          |                    |
|                                                                                | Cancel Next Submit |

#### Note

If you select feature plan-Basic, the template must contain an indoor monitor MAC address.

**Community Setting Description:** 

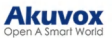

| No. | Item Name            | Description                                                                                                    |
|-----|----------------------|----------------------------------------------------------------------------------------------------|
| 1   | Community<br>Name    | Enter the community name.                                                                                                    |
| 2   | Community<br>Address | Enter the community address (Street, City, Post<br>Code, State/Province) based on which the indoor<br>monitor can access local weather conditions. The<br>temperature and weather conditions will be<br>displayed on the device's home screen.<br>Click here to see the models that support displaying<br>weather conditions and detailed configuration.                                                                                                    |
| 3   | Time Zone            | Select the time zone of the community.                                                                                                    |
| 4   | Date Format          | Select the date format (Y/M/D; M/D/Y; D/M/Y).                                                                                                    |
| 5   | Time Format          | Select the time format of the community (12-hour/24-hour format).                                                                                                    |
| 6   | Feature Plan         | <ul> <li>Select basic or premium features for the community. Click Read Instructions to view the plan differences.</li> <li>Basic: If you select feature plan-Basic, you are required to add at least one indoor monitor in every apartment you create. Property managers are not authorized to:</li> <li>Enable or disable Package Notification service (Supported by R29 door phone).</li> <li>Enable or disable PIN code and QR code access method for the end users.</li> <li>Allow or not allow end users to create family accounts.</li> <li>Control Face recognition</li> <li>Monitor third-party cameras in public areas. (End users cannot monitor third-party cameras either.)</li> </ul> Premium: This plan does not require installers to set up any indoor monitor in all the apartments you create. And it authorizes the property managers to control all the above-mentioned items. |
| 7   | Landline<br>Service  | Switch on/off the landline service (communication<br>between telephone/mobile phone and intercom<br>devices). Landline service is a premium feature in<br>the feature plan.                                                                                                    |

3. Click **Submit** to finish creating the project or click **Next** to further set up the project. See the item descriptions in the chart below.

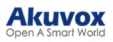

| New Community                                       | ×   |
|-----------------------------------------------------|-----|
| Video Storage                                       |     |
| On Off                                              |     |
| Community Calls                                     |     |
| On Off                                              |     |
| Permission Of Access Control Management (?)         |     |
| Public Area + Private Area     Only Public Area     |     |
| Contact Display Order                               |     |
| First Name, Last Name     Last Name, First Name     |     |
| PIN Access Mode                                     |     |
| • PIN APT+PIN (e.g. 101 + 1234)                     |     |
| Pay By PM                                           |     |
| On Off                                              |     |
| Send Expiration Email To End User/PM                |     |
| C End User + PM Only PM O Off                       |     |
| Send Renew Email To End User                        | - 1 |
| On On                                               |     |
| akubela Smart Home                                  |     |
|                                                     |     |
| Scan indoor monitor QR code to register app account |     |
|                                                     |     |
| Thurd-Party Integration                             |     |
|                                                     |     |
|                                                     |     |
| Cancel Sub                                          | mit |

| No. | Item Name          | Description                                                                                                    |
|-----|--------------------|----------------------------------------------------------------------------------------------------|
| 1   | Video Storage      | When enabled, Akuvox devices can automatically<br>record 10 seconds of video when opening doors,<br>calling, and detecting motions. End users can also<br>record videos with their SmartPlus Apps.<br>Click here to view the detailed configuration of this<br>feature. |
| 2   | Community<br>Calls | Enable it if you allow residents in a community to call<br>each other between SmartPlus apps and between<br>indoor monitors and SmartPlus apps.<br><b>Note:</b> This feature will only be displayed when your<br>distributor enables this function for you.             |

| 3  | Permission of<br>Access Control<br>Management                   | <ul> <li>Public Area+Private Area: If selected, property managers will be allowed to create credentials for residents to access both public devices and their private devices and to set personal authentications for residents.</li> <li>Only Public Area: If selected, property managers will only be allowed to create credentials to access public devices and not to set personal authentications for residents.</li> </ul>                                                                                                    |
|----|-----------------------------------------------------------------|----------------------------------------------------------------------------------------------------|
| 4  | Contact<br>Display Mode                                         | Select First Name, Last Name, or Last Name, First<br>Name that determines the display order of user names<br>on the device contact list.                                                                                                    |
| 5  | PIN Access<br>Mode                                              | Select PIN Mode ( PIN for direct PIN code access, APT+PIN for apartment No.+ PIN code).                                                                                                    |
| 6  | Pay by PM                                                       | Set whether property managers have permission to pay for the SmartPlus services.                                                                                                    |
| 7  | Send<br>Expiration<br>Email to End<br>User/PM                   | <ul> <li>When turned on, the SmartPlus service expiration notifications will be sent to the end user, property manager, and installer. The notification will be sent 1 day, 3 days, 5 days, and 15 days before the expiration.</li> <li>End User + PM: <ul> <li>15 days before expiration: Installers will receive the notification email.</li> <li>5 days before expiration: Installers and property managers will receive the notification email.</li> <li>1 day and 3 days before expiration: End users will receive the notification email.</li> </ul> </li> <li>Only PM: <ul> <li>15 days before expiration: Installers will receive the notification email.</li> <li>1 day and 3 days before expiration: End users will receive the notification email.</li> </ul> </li> <li>Only PM: <ul> <li>15 days before expiration: Installers will receive the notification email.</li> <li>1 day and 3 days before expiration: Installers will receive the notification email.</li> <li>1 days before expiration: Installers and property managers will receive the notification email.</li> </ul> </li> <li>Only PM: <ul> <li>14 day and 3 days before expiration: Installers and property managers will receive the notification email.</li> <li>5 days before expiration: Installers and property managers will receive the notification email.</li> <li>1 day and 3 days before expiration: Property managers will receive the notification email.</li> </ul> </li> <li>Off: Only installers will receive the email.</li> </ul> |
| 8  | Send Renew<br>Email To End<br>User                              | Switch on service renewal email notification to the residents if needed.                                                                                                    |
| 9  | akubela Smart<br>Home                                           | Turn it on for the users who installed smart home devices such as X933H and C319H indoor monitors for the home automation service.                                                                                                    |
| 10 | Scan indoor<br>monitor QR<br>code to<br>register app<br>account | This function is used for the installer kit. It is enabled by default.<br>Residents can scan the QR code on the indoor monitor C313W V3 to register their SmartPlus App account.                                                                                                    |
| 11 | Third-Party<br>Integration                                      | Check the Dormakaba option to enable the integration.<br>This is used to synchronize the community project to<br>your Dormakaba account.                                                                                                    |

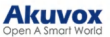

# **Edit/Delete Community**

After a community is created, you can edit or delete it. To easily find the desired community, you can click the icon final next to the **Name** to reorder them.

1. Click on of the desired community to edit the information.

|                     | Luna >> Sites                        |              |              |                |                   |         |
|---------------------|--------------------------------------|--------------|--------------|----------------|-------------------|---------|
| Dashboard           | Community Office Single-Family House |              |              |                |                   |         |
| Sites               |                                      |              |              |                |                   |         |
| Lusers              | 5 Community(ies)                     |              |              |                |                   |         |
| 💁 Firmware          |                                      |              |              |                |                   |         |
| 🔥 Upgrade           |                                      | Name ‡       | Device Count | End User Count | Property Managers | Actions |
| MAC Library         |                                      | AK           | 0            | 0              | luna zheng        | 🖻 🖉 A 🧿 |
| 📓 Subscriptions 🗸 🗸 | 1.1                                  | Akuvox       | 0            | 1              | luna zheng        | K 2 8 0 |
| Third Party Dev ~   | 1.1                                  | Test         | 0            | 4              | luna zheng        | K 🖉 A 📀 |
| Setting             |                                      | 121          | 0            | 0              |                   | K 🖉 R 🧿 |
|                     | + New                                | AK Community | 1            | 0              | -                 | K 🖉 A 💿 |
|                     | Download The Template                |              |              |                |                   |         |

2. Click Delete on the bottom to remove the community.

|               | Edit Community                                                                    |        |
|---------------|-----------------------------------------------------------------------------------|--------|
| Basic Info    | Community Name                                                                    |        |
| Advanced Info | AK<br>Community Address                                                           |        |
|               | Austria                                                                           | $\sim$ |
|               | Vorarlberg                                                                        | $\sim$ |
|               | Götzis v 111                                                                      |        |
|               | 222                                                                               |        |
|               | Time Zone                                                                         |        |
|               | GMT+8:00 Shanghai                                                                 | ~      |
|               | Date Format                                                                       |        |
|               | Year-Month-Day                                                                    | $\sim$ |
|               | Time Format                                                                       |        |
|               | ● 24-hour time ○ 12-hour time                                                     |        |
|               | * Feature Plan Read Instruc                                                       | tions  |
|               | Basic Premium The Basic Feature Plan requires one indoor monitor for each family. |        |
|               | Tandlina Service<br>Delete Cancel Next Sub                                        | mit    |

# **Sub-Installer Account**

When several persons are responsible for one project, you can create and log in to different subinstaller accounts of the same main account at the same time. The data shown are the same.

## Add Sub-Installer Account

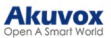

- 1. Click the Users module and click Sub Account.
- 2. Click New Sub Account on the right.

| Dashbaard           | Luna >> Users                |                                                |             |                 |
|---------------------|------------------------------|------------------------------------------------|-------------|-----------------|
|                     | Property Manager Sub Account |                                                |             |                 |
| Users               | Account                      | Q Search                                       |             | New Sub Account |
| 🚖 Firmware          | Account ‡                    | Email                                          | Phone       | Action          |
| 🔥 Upgrade           | lin                          | com                                            | 123         | 2 🛍             |
| MAC Library         | Sub-account                  | com                                            | 1233322     | 2 🛍             |
| 🛐 Subscriptions 🗸 🗸 |                              |                                                |             |                 |
| 📰 Third Party Dev 🗸 |                              | Lines per page 10 $\checkmark$ C 1 $>$ Go to 1 | Go 2 In All |                 |
| 🛱 Setting           |                              |                                                |             |                 |
|                     |                              |                                                |             |                 |

3. Enter the account's information. The SmartPlus portal login password will be sent to the email address.

|           | New Sub Account | ×             |
|-----------|-----------------|---------------|
| * Account |                 |               |
| Email     |                 |               |
| Phone     |                 |               |
|           |                 |               |
|           |                 | Cancel Submit |

## Edit/Delete Sub-Installer Account

- 1. Click to edit the sub-account information and reset the password.
- 2. Click  $\mathbf{\square}$  to delete the account.

| Dashboard           | Luna >> Users                |                                      |             |                 |
|---------------------|------------------------------|--------------------------------------|-------------|-----------------|
| Ella Sites          | Property Manager Sub Account |                                      |             |                 |
| Lusers              | Account                      | Q Search                             |             | New Sub Account |
| 🚖 Firmware          | Account 💠                    | Email                                | Phone       | Action          |
| 🔥 Upgrade           | lin                          | com                                  | 123         | 2               |
| MAC Library         | Sub-account                  | com                                  | 1233322     | 2 🖻             |
| 関 Subscriptions 🗸   |                              |                                      |             |                 |
| 📰 Third Party Dev 🗸 |                              | Lines per page $10 \sim 1$ Go to $1$ | Go 2 In All |                 |
| 🔅 Setting           |                              |                                      |             |                 |

# **User Management**

You are required to go to the specific community for the management of the users by moving them into the specific building and apartment.

# Add a Single Community User

After the community is created, you are required to add buildings to the community, then you can start adding the residents to the desired building.

- 1. Click () of the target community on the Sites module.
- 2. Click + Add Building to add a building.
  - a. Enter the Building Name.
  - b. Select the Ground Floor. If the ground floor is configured on the device and the device settings take precedence, choose **Configure On the Device**.
  - c. Set the start floor. If the start floor is configured on the device and the device settings take precedence, choose **Configure On the Device**.

| + Add Building                  | APT Intercom De | vices Third Party Devices |               |         |                     |                      |
|---------------------------------|-----------------|---------------------------|---------------|---------|---------------------|----------------------|
| Community                       | App Status All  | V Active All V            | esident ~     |         | Q Search            |                      |
| <ul> <li>Public Area</li> </ul> |                 |                           |               |         |                     |                      |
| • Building A                    | APT \$ AP       | Add Building              |               | Active  | Created Time ‡      | Expiration Time(App) |
| • Building B                    | 102 (Floor 7) A | * Building Name           |               | Normal  | 2024-10-21 10:52:45 |                      |
|                                 | 203 (Floor 7) A |                           |               | Normal  | 2024-10-21 10:10:42 |                      |
|                                 |                 | Ground Floor              |               |         |                     |                      |
|                                 |                 | Configure On the Device   | ~             | Go to 1 | Go 2 In All         |                      |
|                                 |                 | Floor Start From          |               |         |                     |                      |
|                                 |                 | Configure On the Device   | ~ ]           |         |                     |                      |
|                                 |                 |                           |               |         |                     |                      |
|                                 |                 |                           | Cancel Submit |         |                     |                      |

3. Select the desired building and click New on the right to add a resident.

| App Status | All        | Active           | All                       | * Resident                      | <b>*</b>                                                 |                                                  | Q Search                                                                                           |
|------------|------------|------------------|---------------------------|---------------------------------|----------------------------------------------------------|--------------------------------------------------|----------------------------------------------------------------------------------------------------|
|            |            |                  |                           |                                 |                                                          |                                                  |                                                                                                    |
|            |            |                  |                           |                                 |                                                          |                                                  | New                                                                                                |
| APT ‡      | APT Name 🛓 | Resident         | Email                     | Mobile Number                   | Active                                                   | Created Time ‡Expiration Time(App                | ) Action                                                                                           |
|            |            |                  |                           | No Data                         |                                                          |                                                  |                                                                                                    |
|            | APT 🛊      | APT 🗍 APT Name 🗍 | APT 🎍 APT Name 🛓 Resident | APT ≜ APT Name + Resident Email | APT ≜ APT Name ≜ Resident Email Mobile Number<br>No Data | APT APT Name Resident Email Mobile Number Active | APT 🗍 APT Name 🗍 Resident Email Mobile Number Active Created Time ‡Expiration Time(App)<br>No Data |

4. Fill in the apartment and resident's information.

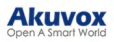

| Add APT                                                                                 | ×      |
|-----------------------------------------------------------------------------------------|--------|
| Apartment<br>Floor                                                                      |        |
| Usually a group of apartments, it can be used in the lift control feature.              | ~      |
| * APT                                                                                   |        |
| A unique number, visitors can dial the number on the door phone to reach the residents. |        |
| APT Name                                                                                |        |
|                                                                                         |        |
| Web Relay ID                                                                            |        |
| 0                                                                                       | ~      |
| Contact Preference                                                                      |        |
| Group Call                                                                              | ~      |
| Call Type                                                                               |        |
| SmartPlus and indoor monitors                                                           | ~      |
| SIP Call Or IP Call                                                                     |        |
| IP Call (All the devices are deployed on the same local network)                        | ~      |
| Resident<br>* First Name                                                                |        |
| * Last Name                                                                             |        |
| * Last Nama                                                                             |        |
|                                                                                         |        |
| Email                                                                                   |        |
| Language                                                                                |        |
| English                                                                                 | ~      |
| Country / Region                                                                        |        |
|                                                                                         | $\sim$ |
| Mobile Number                                                                           |        |
|                                                                                         |        |
| 1st Landline Number                                                                     |        |
| 2nd Landline Number                                                                     |        |
|                                                                                         |        |
| 3rd Landline Number                                                                     |        |
| Accessible Floors                                                                       |        |
|                                                                                         | ~      |
| Remark                                                                                  |        |
|                                                                                         | 0/255  |
| Cancel                                                                                  | Submit |

## Note

Device selection will not be shown if you switch on the home automation service when you create a community.

## Setting Description:

| No. | Field Name   | Description                                                                                                    |
|-----|--------------|----------------------------------------------------------------------------------------------------|
| 1   | Floor        | <ul> <li>Fill in the apartment's floor number. With this filled in, the elevator will take the residents to the exact floor they live on.</li> <li>The number ranges from -10 to 128 and includes G0, G1, and G2 which represent ground floors.</li> <li>Note: The following models with specific firmware versions or higher support selecting floors from -10 to 128, and G0 to G2.</li> <li>EC33: 33.30.1.11</li> </ul>                                                                                                    |
| 2   | APT          | <ul> <li>Fill in the resident's apartment number. Support entering number and "#", e.g. 2#123.</li> <li>Note:</li> <li>1. DO NOT start the apartment number with #, e.g. #2#123, because door phones with APT#+PIN authorization mode enabled will fail to recognize the apartment number and PIN codes. This will lead to door-opening failure.</li> <li>2. So far, only the following devices with specific firmware versions or higher support entering #.</li> <li>R27: 227.30.10.101</li> <li>R28: 28.30.10.7</li> <li>R28: 228.30.10.135</li> <li>R20K: 320.30.10.230</li> <li>S532: 532.30.10.117</li> <li>X912: 912.30.11.49</li> <li>E18: 18.30.10.236</li> </ul> |
| 3   | APT Name     | Fill in the resident's apartment name.                                                                                                    |
| 4   | Web Relay ID | Enter the Web Relay Action ID number. You select the specific web relay action ID to carry out a specific action.<br>Note: Web relay must be set up on the door phone's web interface first.                                                                                                    |

|    |                       | Select Group Call or Sequence Call.                                                                                                    |
|----|-----------------------|----------------------------------------------------------------------------------------------------|
| 5  | Contact<br>Preference | <ul> <li>Group Calls will be made to the indoor monitors and<br/>SmartPlus App(s) in the family when visitors press the push<br/>button or manager button on the door phone.</li> <li>Sequence Calls will be made in preset order to target<br/>numbers. You can configure three sets of sequence calls.<br/>Each set has the following options:</li> <li>master account and all family member accounts;</li> <li>all indoor monitors;</li> <li>landline numbers.<br/>Note: The following models with specific firmware versions<br/>or higher support the sequence call feature.</li> <li>R29: 29.30.10.205</li> <li>R28: 228.30.10.135</li> <li>R20: 320.30.10.230</li> <li>X912: 912.30.11.49</li> <li>X915 V2: 2915.30.10.205</li> <li>X916: 916.30.10.212</li> <li>S539: 539.30.10.231</li> <li>S532: 532.30.10.216</li> <li>E18: 18.30.10.236</li> </ul> |
| 6  | Call Type             | Select your call type.                                                                                                    |
| 7  | SIP Call or IP call   | Select "All my devices were installed in the same place (villa<br>or house)" for IP call if all of the user's intercom devices are in<br>the same LAN (Local Area Network).<br>If not, select "Some of my devices were installed in the<br>different place (villa or house)" for SIP call.                                                                                                    |
| 8  | Device                | Enter the indoor monitor MAC address, which is required for adding<br>an apartment. Device selection is displayed only when you have<br>selected <b>Basic</b> in the feature plan.                                                                                                    |
| 9  | Arming<br>Function    | Enable the <b>arming function</b> so that the arming icon will be available on your SmartPlus app for arming and disarming.                                                                                                    |
| 10 | Network Group         | Select the network group. Devices in the same building need to be set up in the same network group.                                                                                                    |
| 11 | Device Name           | Name the device to distinguish it from others.                                                                                                    |
| 12 | Relay1/2              | Fill in the relay name, which can be the device's location.                                                                                                    |
| 13 | First Name            | Fill in the resident's first name.                                                                                                    |
| 14 | Last Name             | Fill in the resident's last name.                                                                                                    |
| 15 | Email                 | Fill in the resident's email.                                                                                                    |
| 16 | Country/Region        | Select the user's country or region code.                                                                                                    |
| 17 | Mobile Number         | Enter the resident's mobile phone number. The area code will be displayed before the mobile number.                                                                                                    |

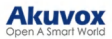

| 18 | Landline 1/2/3       | Fill in the user's landline numbers, e.g. mobile phone numbers or<br>telephone numbers. Three landline numbers are supported. The<br>area code will be displayed before the mobile number. |
|----|----------------------|----------------------------------------------------------------------------------------------------|
| 19 | Accessible<br>Floors | Set the accessible floors for the residents. The options range from -10 to 128 and include G0, G1, G2, and All Floors.                                                                     |
| 20 | Remark               | You can add remarks for users to indicate their identity, such as "tenant" or "resident."                                                                                                  |

#### Note

When adding an indoor monitor, you can set up and name the relays for the device. The relay name will be synchronized to the SmartPlus App. The relay status will also be updated following the changes that occurred on the indoor monitor.

## Add Community Residents Using a Template

The template can maximize your efficiency in the management of the resident especially when you are handling a large number of residents for a specific community.

- 1. Download the template on the Sites module.
- 2. Fill in the information in the template.
- 3. Import the template to the community you selected.

| Luna >> Sites                        |              |              |                |                   |                |
|--------------------------------------|--------------|--------------|----------------|-------------------|----------------|
| Community Office Single-Family House |              |              |                |                   |                |
| 5 Community(ies)                     |              |              |                |                   |                |
|                                      | Name ≑       | Device Count | End User Count | Property Managers | Actions        |
|                                      | AK           | 0            | 0              | luna zheng        | C 2 8 0        |
|                                      | Akuvox       | 0            | 1              | luna zheng        | <u>또 </u> 오 0  |
| 1.1                                  | Test         | 0            | 4              | luna zheng        | <u>또 손</u> 옷 📀 |
|                                      | 121          | 0            | 0              |                   | 🖻 🖉 A 🧿        |
| + New                                | AK Community | 1            | 0              |                   | C 2 8 0        |
| Download The Template                |              |              |                |                   |                |
|                                      |              |              |                |                   |                |

#### **Template Sample**

| A                  | В                 | С        | D         |                           | E                  |          | F G            | н                | 1            |
|--------------------|-------------------|----------|-----------|---------------------------|--------------------|----------|----------------|------------------|--------------|
| Building           | Accessible Floors | Apt      | AptName   | Device                    |                    | Firs     | tName LastName | e Email          | MobileNumbe  |
| Seaside Apartments | 5                 | 201      | The Green | Bell,2,A41003FFFFFF;Kitch | hen,1,A41002FFFFFF | Lily     | Green          | Lily@aabbccc.com | 14587444     |
| J                  |                   | K        |           | L                         | М                  | N        | 0              | Р                | Q R          |
| TelephoneCallin    | gCode :           | 1stPhone | 2         | 2ndPhone                  | 3rdPhone           | CallType | Web Relay ID   | Analog Hand      | set          |
| 1                  | 1                 | 14587444 |           | 1458333                   |                    |          |                | 12 Handset 1.09  | Handset 2.09 |

#### Note

If you select feature plan-Basic, the template must contain an indoor monitor MAC address.

#### **Template Description:**

#### Akuvox Open A Smart World

| No. | Settings             | Description                                                                                                    |
|-----|----------------------|----------------------------------------------------------------------------------------------------|
| 1   | Building             | Fill in the building number or name.                                                                                                    |
| 2   | Accessible<br>Floors | <ul> <li>Note: The following models with specific firmware versions or higher support selecting floors within this range.</li> <li>EC33: 33.30.1.11.</li> </ul>                                                                                                    |
| 3   | Apt                  | <ul> <li>Fill in the apartment number. Support entering 1-6 digit integral number(s) and "#", e.g. 2#123.</li> <li>Note:</li> <li>1. DO NOT start the apartment number with #, e.g. #2#123, because door phones with APT#+PIN authorization mode enabled will fail to recognize the apartment number and PIN codes. This will lead to door-opening failure.</li> <li>2. So far, only the following devices with specific firmware versions or higher support entering #.</li> <li>R27: 227.30.10.101</li> <li>R28: 28.30.10.7</li> <li>R28 V2: 228.30.10.135</li> <li>R20K: 320.30.10.230</li> <li>S532: 532.30.10.117</li> <li>X912: 912.30.11.49</li> <li>E18: 18.30.10.236</li> </ul> |
| 4   | Apt Name             | Fill in the apartment name.                                                                                                    |
| 5   | Device               | <ul> <li>Device Type Code:</li> <li>Multi-tenant door phone=0</li> <li>Single-tenant door phone=1</li> <li>Indoor Monitor=2</li> <li>Guard Phone=3</li> <li>Access Control=50 <ul> <li>Device Setting Format:</li> </ul> </li> <li>"Device name, Device type, Device MAC".</li> <li>E.g. Gate2,0,0C11050B9814; Living Room,2,0C11050893C6</li> <li>Note: Every two devices need to be separated by ";".</li> <li>Note: Device MAC must be added first in the MAC library of the community to which you want to import the data</li> </ul>                                                                                                    |

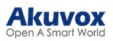

| 6  | First Name                   | Fill in the resident's first name.<br>Note: Should not be more than 64 bytes in length.                                                                                                    |
|----|------------------------------|----------------------------------------------------------------------------------------------------|
| 7  | Last Name                    | Fill in the resident's last name.<br>Note: Should not be more than 64 bytes in length.                                                                                                    |
| 8  | Email                        | Fill in the resident's Email.                                                                                                    |
| 9  | Mobile<br>Number             | Fill in the resident's mobile phone number.                                                                                                    |
| 10 | Telephone<br>Calling<br>Code | Fill in the resident's country code.                                                                                                    |
| 11 | Phone1/2/3                   | Fill in the resident's mobile phone number.                                                                                                    |
| 12 | Call Type                    | Call Type Code:<br>• SmartPlus and indoor monitor=0<br>• Phone and indoor monitor =1<br>• SmartPlus and indoor monitor, with the phone as backup =2<br>• Indoor monitors with=3<br>• Indoor monitors with phone as backup=4<br>• Indoor monitors with SmartPlus as backup, finally phone=5<br>For example, "Indoor monitors with SmartPlus as backup, finally phone=5"<br>means the call will be received in sequential order, first by indoor monitor, then by SmartPlus app, and last by mobile phone. |
| 13 | Web Relay<br>ID              | Enter the We Relay Action ID number. You select the specific web relay action ID to carry out a specific action.<br>Note: Web relay must be set up on the door phone's web interface.                                                                                                    |
| 14 | Analog<br>Handset            | Enter the analog handset's name and number. Separate multiple handsets with ";".<br>The Akuvox analog handset is used with the door phone S532.<br>Click here to view how it works with S532.                                                                                                    |

## Edit, Reset, and Delete Community Residents

#### Edit and Delete Apartment and Resident

You can edit and delete the resident and the resident's apartment.

#### Note

You can only edit and delete the residents that have been moved into apartments by the property manager.

- 1. Navigate to the desired community by clicking  $\bigcirc$  .
- Select the building and apartment of the resident. You can click Resident, Created Time, or the icon a next to them to reorder the residents.
- 3. Do any of the following on the next page:

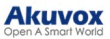

| P. Darkhand                                  | Luna >> Sites >> Resident and | Device         |                 |                 |           |                               |         |                     |                      |         |
|----------------------------------------------|-------------------------------|----------------|-----------------|-----------------|-----------|-------------------------------|---------|---------------------|----------------------|---------|
| Dasnooard                                    | + Add Building                | APT Interc     | om Devices Thir | d Party Devices |           |                               |         |                     |                      |         |
| • User                                       | Community                     | App Status All |                 | Active All      |           | ~ Resident                    |         | Q Search            |                      | New     |
| <ul> <li>Users</li> <li>Eirmunara</li> </ul> | Public Area                   |                |                 |                 |           |                               |         |                     |                      |         |
| - Lingrada                                   | • Building A                  | APT \$         | APT Name \$     | Resident        | Email     | Mobile Number                 | Active  | Created Time 💠      | Expiration Time(App) | Actions |
|                                              |                               | 601 (Floor 6)  | Apartment A     | Judy A          | ω.        | 144                           | Normal  | 2024-09-11 10:23:46 |                      | 2 0     |
| Subscriptions                                |                               |                |                 |                 |           |                               |         |                     |                      |         |
| Third Party Day                              |                               |                |                 | Lines p         | r page 10 | <ul><li>✓</li><li>✓</li></ul> | > Go to | 1 Go 1 In All       |                      |         |
| Third Party Dev                              |                               |                |                 |                 |           |                               |         |                     |                      |         |
| Setting                                      |                               |                |                 |                 |           |                               |         |                     |                      |         |

• Click  $\square$  and  $\square$  to edit the apartment and the resident's information.

| Ø_ |
|----|
|    |
|    |
|    |
|    |
|    |
| 圓  |
|    |
|    |
|    |
|    |
|    |
|    |
|    |

• On the editing interface, click Delete APT on the bottom to delete the apartment.

| Installer Portal               |                     |                       |                |               | Luna 🗸 🎁 Lo | g ou     |
|--------------------------------|---------------------|-----------------------|----------------|---------------|-------------|----------|
|                                |                     |                       | Edit APT       |               |             |          |
| Luna >> Sites >> Resident and  | Device              | Judy                  |                |               |             |          |
| + Add Building                 | APT Intercom De     | * Last Name           |                |               |             |          |
| Community                      |                     | Z                     |                |               |             | 1        |
| Public Area                    | Building            | * Email               |                |               |             |          |
|                                | APT                 | com                   |                |               |             |          |
| Building A                     | Web Relay ID        | Country / Region      |                |               |             |          |
| <ul> <li>Building B</li> </ul> | Call Type           |                       |                | ~             |             |          |
|                                | SIP Call Or IP Call | * Mobile Number       |                |               |             |          |
|                                |                     | +86                   |                |               |             |          |
|                                |                     | 1st Landline Number   |                |               | 1           | <u>ل</u> |
|                                | Family SIP Number   | +86                   |                |               |             |          |
|                                | Family Master       | 2nd Landline Number   |                |               |             |          |
|                                | Email               | +86                   |                |               |             |          |
|                                | Mobile Number       | 3rd Landline Number   |                |               |             |          |
|                                | Landline Number     | +86                   |                |               |             |          |
|                                | Active              | Accessible Floors     |                |               |             |          |
|                                | App Status          | All Floors $~\times~$ |                | ~ ]           |             |          |
|                                | Accessible Floors   | Remark                |                |               |             |          |
|                                | Remark              | Residents             |                | 9/255         |             |          |
|                                |                     |                       |                |               |             |          |
|                                | 4 Family Member     | Delete APT            | Reset Password | Cancel Submit | New         |          |
|                                |                     |                       |                |               |             |          |

#### Note

You cannot edit the mobile phone number, email number, and area code of the user accounts that have linked sites.

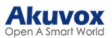

The resetting feature is suitable for rental scenarios, you can empty the accounts after the tenants move out and create accounts for the new ones.

- 1. Navigate to the desired community by clicking 📀 , and click 🤨 of the desired apartment.
- 2. Click OK to confirm the reset.

| Luna >> Sites >> Resident and | l Device       |               |                   |            |               |             |                          |                      |         |
|-------------------------------|----------------|---------------|-------------------|------------|---------------|-------------|--------------------------|----------------------|---------|
| + Add Building                | APT Interc     | om Devices Th | ird Party Devices |            |               |             |                          |                      |         |
| Community                     | App Status All |               | Active All        |            | ∼ Resident    |             | Q Search                 |                      | New     |
| • Public Area                 |                |               |                   |            |               |             |                          |                      |         |
| • Building A                  | APT ‡          | APT Name ≑    | Resident          | Email      | Mobile Number | Active      | Created Time $\doteqdot$ | Expiration Time(App) | Actions |
|                               | 601 (Floor 6)  | Apartment A   |                   | -          |               | Inactivated | 2024-09-11 10:23:46      |                      | 0       |
|                               |                |               |                   |            |               | _           |                          |                      |         |
|                               |                |               | Lines p           | er page 10 | ~ < 1         | > Go to     | 1 Go 1 In All            |                      |         |

Once you agree to reset, some information or data in this apartment will be removed while some not:

#### Data to be removed including:

- Family member accounts.
- Emails, mobile numbers, country/region, and landlines.
- Logs (audit logs excluded) and histories.
- Messages and alarms; and
- Accessing settings, including PIN, face data, NFC, Bluetooth, and QR Codes.

#### Data to be kept include:

- Subscription information of the family master account such as inactivation and expiration.
- The number of free sub-accounts.
- Audit logs.
- Settings include SIP Call Or IP Call, time zone, language, home automation, premium plan, and the With Indoor Monitor feature.

#### Other changes include:

- The user's app changes to be unregistered and needs to be re-initialized.
- The user's login credentials are reset, and the user is not going to receive the reset email.

#### Note

It is free to create a new account in the family after resetting, while it charges after deleting.

## Add/Edit/Delete Family Members for Resident

After you added the residents, you can start adding family member accounts for the SmartPlus app. Family member accounts can be edited and deleted afterward.

Note

- You can create three free family member accounts for each master account.
- You will be prompted to pay the extra fee when creating a fourth or more family member accounts.

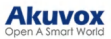

1. Click 📀 of the desired community.

to delete the account

# 2. Select your building and apartment, then click

| Luna >> Sites >> Resident and   | Device         |               |                   |             |               |             |                     |                      |         |
|---------------------------------|----------------|---------------|-------------------|-------------|---------------|-------------|---------------------|----------------------|---------|
| + Add Building                  | APT Interc     | om Devices Th | ird Party Devices |             |               |             |                     |                      |         |
| Community                       | App Status All |               | Active All        |             | ~ Resident    |             | Q Search            |                      | New     |
| <ul> <li>Public Area</li> </ul> |                |               |                   |             |               |             |                     |                      |         |
| • Building A                    | APT \$         | APT Name ≑    | Resident          | Email       | Mobile Number | Active      | Created Time ‡      | Expiration Time(App) | Actions |
|                                 | 601 (Floor 6)  | Apartment A   |                   | -           |               | Inactivated | 2024-09-11 10:23:46 | -                    | 0       |
|                                 |                |               |                   |             |               |             |                     |                      |         |
|                                 |                |               | Lines I           | per page 10 | × < 1         | > Go to     | 1 Go 1 In All       |                      |         |

3. Scroll down and click New to create the family account. Click is to edit the account, and click

| APT       Intercom Devices         Community       Note         * Public Area       Builong       I         • Public Area       APT       % (Door 7)         • B31       APT       % (Door 7)         • B2       Cati Type       MantPlus and indoor monitors         F Call Or D'Call       D       D         • Fably SP Number       Sp2000075         F maily Subser       Sp2000075         F maily Subse                          | e   |
|----------------------------------------------------------------------------------------------------|-----|
| Community       Rufing       B         * Public Area       AT       Ø (Dor 7)         * BA       AT       Ø (Dor 7)         * BA       Call Type       Ø         * B2       Call Type       Ocall (All the devices are deployed on the same local network)         * Faily SPNumber       Sp2000073         * Faily SPNumber       Sp2000073         * Faily SPNumber       Sp2000073         * Gaily Community       Sp2000073         * Call All the devices are deployed on the same local network)       Sp2000073         * Community       Sp2000073         * Community       Sp2000073         * Community       Sp2000073         * Community       Sp2000073         * Community       Sp2000073         * Community       Sp2000073         * Community       Sp2000073         * Community       Sp2000073         * Community       Sp200073         * Community       Sp200073         * Community       Sp200073         * Community       Sp200073         * Community       Sp200074         * Community       Sp200074         * Community       Sp200074         * Community       Sp200074                | 0   |
| Public Area     Bidling     B       • Public Area     AFQ     G(Bor 7)       • B1     • Ve Rey ID     • O       • B2     Cal Tyc     InstPis and infoor monitors       • SP2 OF     Faily SP Number     9200073       • Faily SP Number     9200073       • Faily |     |
| • B1       #3 (Floe 7)         • B2       Veb Relay ID       0         • B2       Call Type       SmatPlus and indoor monitors         SIP Call Or IP Call       IP Call (All the devices are deployed on the same local network)                                                                                                    |     |
| Number     Web Relay ID     0       * B2     Call Type     SmatPlus and indoor monitors       SIP Call Or IP Call     IP Call (All the devices are deployed on the same local network)       Family SIP Number     52600073       Family Mater     92600073       Family Mater     922 026       Family     Model Number       Abolie Number     -       Abolie Number     -       Abolie Stamp     Ormal       Cative     Normal                                                                                                    |     |
| • B2     Call Type     SmartPlus and indoor monitors       SIP Call Or IP Call     IP Call (All the devices are deployed on the same local network)       Family SIP Number     52600073       Family Master     92020073       Family Master     92020000000000000000000000000000000000                                                                                                    |     |
| SIP Call or IP Call     IP Call (All the devices are deployed on the same local network)       Family SIP Number     50200073       Family Mater     902 926       Email     -       Mobile Number     -       Active     Normal       Apy Status     Urregistered                                                                                                    |     |
| Family SIP Number5926000073Family Master902 926EmailMobile Number-ActiveNormalActiveNormalApy StatusUrregistered                                                                                                    |     |
| Family SIP Number5926000073Family Master902 926Email-Abile Number-Active-ActiveNormalApy StatusUrregistered                                                                                                    |     |
| Family Master902 926EmailMobile Number-ActiveNormalApy StatusUnregisterd                                                                                                    | Ш   |
| EmailMobile Number-ActiveNormalApp StatusUnegisterded                                                                                                    |     |
| Mobile Number        Active     Normal       App Status     Unregistered                                                                                                    |     |
| Active     Normal       App Status     Umegistered                                                                                                    |     |
| App Status Unregistered                                                                                                    |     |
|                                                                                                    |     |
| Accessible Floors 1,7                                                                                                    |     |
|                                                                                                    |     |
| 1 Family Member                                                                                                    | √ew |
| Name Fmail Mobile Number Action                                                                                                    |     |
| ALINA ANALY ALINA ALINA ALINA ALINA                                                                                                    |     |
| 11111 <u>2</u> 🛅                                                                                                    |     |

Note

The email information of the family member account cannot be edited.

# Search/Edit/Delete Resident at Community Level

You can manage all residents in the community without navigating to specific buildings or apartments.

- 1. Click  $\bigcirc$  of the desired community.
- 2. Click Community.
- 3. Search for the resident by their app status, resident's name, email address, and APT name.
- 4. Edit or reset the resident's account.

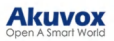

| Luna >> Sites >> Resident and I | Device         |                |                              |                |             |        |              |                     |                 |         |
|---------------------------------|----------------|----------------|------------------------------|----------------|-------------|--------|--------------|---------------------|-----------------|---------|
| + Add Building                  | Residents      | ntercom Device | s Third                      | Party Devices  |             |        |              |                     |                 |         |
| Community  • Public Area        | App Status All |                | <ul> <li>✓ Active</li> </ul> | All            | ∼ Resi      | dent   |              | Q Search            |                 |         |
| • Building A                    | Resident \$    | Email          | Building                     | APT            | APT Name    | Active | App Status   | Created Time ‡      | Expiration Time | Actions |
|                                 | Judy A         | **             | Building A                   | 601 (Floor 6)  | Apartment A | Normal | Unregistered | 2024-09-11 10:23:46 |                 | 2 🤄     |
|                                 |                |                |                              | Lines per page | 10 ~        | < 1 >  | Go to 1      | Go 1 In All         |                 |         |

# **Device Management**

You can manage the devices deployed in communities. For community devices, you are required to go to the specific community and specific building to manage the device.

## Add Intercom Devices to Public Areas

You can add intercom devices to the public areas of the community. After adding the devices, property managers and end users can monitor the camera surroundings.

1. Click 🕗 of the target community.

2. Click **Public Area** or desired buildings. For example, if you select Building A, it means the device is installed in the public area of Building A.

3. You can click +Add Building to create new buildings and right-click to change the building name or delete it.

4. Click Intercom Devices and click New on the right.

|                     | Luna >> Sites >> Resident and Device |                  |                     |                |             |           |        |                |         |
|---------------------|--------------------------------------|------------------|---------------------|----------------|-------------|-----------|--------|----------------|---------|
| Dashboard           | + Add Building                       | Intercom Devices | Third Party Devices |                |             |           |        |                |         |
| Sites               |                                      | _                |                     |                |             |           |        |                |         |
| Lusers              | Community                            | MAC              |                     | Q Searc        | h           |           |        |                | New     |
| <b>*</b> Firmware   | Public Area                          | MAG              | Davies Name 🍝       |                | Device Type | SID       | Status | Created Time * | Actions |
|                     | • Building A                         | - MAC            | Device Name +       |                | Device Type | 511       | Status | Created Time + | Actions |
| (A) Upgrade         |                                      |                  |                     |                | 1           | No Data   |        |                |         |
| MAC Library         |                                      |                  |                     |                |             |           |        |                |         |
| Subscriptions ~     |                                      |                  |                     |                |             |           |        |                |         |
| 🧱 Third Party Dev 🗸 |                                      |                  |                     | Lines per page | 0 ~ (       | 1 > Go to | 1 Go 0 | ) In All       |         |
| 🔅 Setting           |                                      |                  |                     |                |             |           |        |                |         |

5. Fill in the device's information.

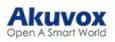

|                              |           | Add                  | Device |              |        | ×      |
|------------------------------|-----------|----------------------|--------|--------------|--------|--------|
| Device Type                  |           |                      |        |              |        |        |
| Multi-tenants Doorphone      |           |                      |        |              |        | ~      |
| * MAC                        |           |                      |        |              |        |        |
|                              |           |                      |        |              |        |        |
| Network Group                |           |                      |        |              |        |        |
| Network 1                    |           |                      |        |              |        | $\sim$ |
| * Device Name                |           |                      |        |              |        |        |
|                              |           |                      |        |              |        |        |
| Are end users allowed to mor | aitor?    |                      |        |              |        |        |
| 👌 Yes 🔵 No                   |           |                      |        |              |        |        |
| Buildings                    |           |                      |        |              |        |        |
| All Buildings                | 0.0       |                      |        | Galacted     | 0.0    |        |
| To be selected               | 0/2       |                      |        | Selected     | 0/0    |        |
| B1                           |           |                      |        | 100          | Data   |        |
|                              |           |                      |        |              |        |        |
|                              |           | < Remove             | Add >  |              |        |        |
|                              |           |                      |        |              |        |        |
|                              |           |                      |        |              |        |        |
|                              |           |                      |        |              |        |        |
|                              |           |                      |        |              | Cancel | Submit |
|                              |           |                      |        |              |        |        |
| KelayI<br>* Relay Name       |           |                      |        |              | Off    | On On  |
| Relay1                       |           |                      |        |              |        |        |
| DTMF Code                    |           |                      |        |              |        |        |
| #                            |           |                      |        |              |        | $\sim$ |
| Unlock                       |           |                      |        |              |        |        |
| SmartPlus Homepage           | Sn Sn     | nartPlus Talkingpage | PIN    | 🗹 Face 🛛 🗹 R | F Card |        |
| Bluetooth 🛛 NFC              |           |                      |        |              |        |        |
| Add Relay Add Se             | ecurity I | Relay                |        |              |        |        |
|                              |           |                      |        |              |        |        |
|                              |           |                      |        |              | Cancel | Submit |

Regardless of what type of the device is, device type, MAC address, network group, and device name need to be set up.

| No. | Field<br>Name    | Description                                                                                                    |
|-----|------------------|----------------------------------------------------------------------------------------------------|
| 1   | Device<br>Type   | Select your device type.                                                                                                    |
| 2   | MAC              | Type in the device's MAC address.                                                                                                    |
| 3   | Network<br>Group | Select the network group. You can select the same network group as that of other devices if the devices are deployed in the same local network. (in this case, communicate via IP)<br>Note: Do not select the same network group if the device is not deployed with other devices in the same local area network(in this case, communicate via SIP). Otherwise, it will lead to communication failure. |

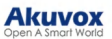

| 4               | Device<br>Name                                                                                              | Name the device to distinguish it from others.                                                                                                    |  |  |  |  |  |  |
|-----------------|----------------------------------------------------------------------------------------------------|----------------------------------------------------------------------------------------------------|--|--|--|--|--|--|
| To ac<br>config | To add a door phone or an access control terminal, the following options should be additionally configured. |                                                                                                    |  |  |  |  |  |  |
| 1               | Allow<br>users to<br>monitor<br>this<br>device                                                              | <ul> <li>You can decide whether the resident can view the monitoring video with their SmartPlus Apps and indoor monitors. It is Yes by default.</li> <li>If No is selected, the Monitor button on users' SmartPlus Apps will be hidden but users can still see the video during a call with an intercom device.</li> </ul>                                                             |  |  |  |  |  |  |
| 2               | Does the<br>device<br>have<br>internet<br>access?                                                           | <ul> <li>This option appears only after the super manager enables Doorphone Offline Solution for your distributor.</li> <li>If the door phone is not connected to the Internet, select No so that calls can be transferred to the SmartPlus App through the indoor monitor.</li> <li>If the device is connected to the Internet, select Yes and it can make calls normally.</li> </ul> |  |  |  |  |  |  |
| 3               | IP<br>Address                                                                                               | When <b>No</b> is selected in Does the device have internet access, you need to enter the static IP address of the door phone so that its calls can be transferred.                                                                                                    |  |  |  |  |  |  |
| 4               | Buildings                                                                                                   | <ul> <li>The option is only for the devices installed in the Community Public Area.</li> <li>When enabled, all residents in all buildings can control the device.</li> <li>When disabled, you can select specific residents to control the device.</li> </ul>                                                                                                    |  |  |  |  |  |  |
| 5               | Relay<br>Name                                                                                               | Fill in the relay name, which can be the device location.                                                                                                    |  |  |  |  |  |  |
| 6               | DTMF<br>code                                                                                                | Enter the DTMF code for the door access.                                                                                                    |  |  |  |  |  |  |

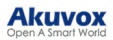

| 7                                                                                  | Access<br>Method          | <ul> <li>Select specific unlock methods to trigger the desired relay. For example, if you select PIN in Unlock type for Relay1 and select RF Card for Relay2 when users enter PIN codes on the door phone, only Relay1 will be triggered and vice versa.</li> <li>The following models with specific firmware versions or higher support this feature:</li> <li>\$539: 539.30.10.118</li> <li>\$532: 532.30.10.117</li> <li>\$1916.30.10.216</li> <li>\$2915 V1: 915.30.10.128</li> <li>\$3915 V2: 2915.30.10.106</li> <li>\$2915 V2: 2915.30.10.106</li> <li>\$2912: 912.30.10.225</li> <li>E16 V2: 216.30.10.69</li> <li>E18: 18.30.10.205</li> <li>R20 V5.0: 320.30.10.125</li> <li>R25A: 25.30.10.22</li> <li>R27: 227.30.10.201</li> <li>R28: 28.30.10.102</li> <li>R28 V2.0: 228.30.10.112</li> <li>A094: 92.30.10.112</li> <li>Note: If the SmartPlus Homepage or SmartPlus Talkingpage is not checked, the corresponding icons will not appear on the app home page.</li> </ul> |  |  |
|------------------------------------------------------------------------------------|---------------------------|----------------------------------------------------------------------------------------------------|--|--|
| 8                                                                                  | Add<br>Relay              | You can add more relays if needed.                                                                                                    |  |  |
| 9                                                                                  | Add<br>Security<br>Relay  | Add the security relay if the door phone is connected to an Akuvox SR01 security relay for the door unlock control.                                                                                                    |  |  |
| To add an indoor monitor, the following options should be additionally configured. |                           |                                                                                                    |  |  |
| 1                                                                                  | Arming<br>Function        | When enabled, the arming icon will be available on users' SmartPlus Apps for arming and disarming.                                                                                                    |  |  |
| 2                                                                                  | Relay                     | Turn on or off the device's built-in relay and name the relay.                                                                                                    |  |  |
| 3                                                                                  | External<br>Relay         | When the device is connected to an external relay, enable this option.<br>Note: Please click herefor the detailed external relay configuration.                                                                                                    |  |  |
| 4                                                                                  | External<br>Relay<br>Type | Select the relay type. Akuvox-MK485-G2R-8J8C V3.0 supports up to 8 relays and HF-8000 up to 4.                                                                                                    |  |  |
| 5                                                                                  | External<br>Relay<br>Mode | <ul> <li>When Akuvox-MK485-G2R-8J8C V3.0 is select, RS485,<br/>RS485+input(Non-Latching), and RS485+input(Latching) options are<br/>available.</li> <li>When HF-8000 is selected, RS485 and Ethernet options are available.</li> <li>When RSAC-C1-R8 is selected, RS485 is by default.</li> </ul>                                                                                                    |  |  |
| 6                                                                                  | IP<br>Address             | When Ethernet is selected as the external relay mode, enter the IP address.                                                                                                    |  |  |
| 7                                                                                  | Port                      | When Ethernet is selected as the external relay mode, enter the port.                                                                                                    |  |  |
| 8                                                                                  | Relay<br>Name             | Name the external relay to distinguish it from others.                                                                                                    |  |  |

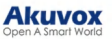

| 9 | Relay<br>Function | Define the relay function according to the device connected to the relay. |
|---|-------------------|---------------------------------------------------------------------------|
|---|-------------------|---------------------------------------------------------------------------|

## Add Intercom Devices to Residents' Apartments

After you create an apartment for a resident, you can add the resident's private intercom devices.

1. Select the resident's building and apartment.

2. Click soft the desired resident.

| <ul> <li>Dashboard</li> <li>Sites</li> </ul> | Luna >> Sites >> Resident and<br>+ Add Building | APT Intercom Devices      | Third Party Devices |                  |                                |                      |         |
|----------------------------------------------|-------------------------------------------------|---------------------------|---------------------|------------------|--------------------------------|----------------------|---------|
| 🛓 Users                                      | <ul> <li>Public Area</li> </ul>                 | App Status All            | Active All          | ~ Resident       | <ul> <li>✓ Q Search</li> </ul> |                      | New     |
| Firmware Upgrade                             | • Building A                                    | APT ≑ APT Name ≑          | Resident Ema        | il Mobile Number | Active Created Time \$         | Expiration Time(App) | Actions |
| MAC Library                                  |                                                 | 601 (Floor 6) Apartment A | Judy A              |                  | Normal 2024-09-11 10:23:46     |                      | e 💿     |
| 📓 Subscriptions 🛛 🗸                          |                                                 |                           | Lines per page      | 10 ~ < 1         | > Go to 1 Go 1 In All          |                      |         |
| Third Party Dev 🗸                            |                                                 |                           |                     |                  |                                |                      |         |
| Setting                                      |                                                 |                           |                     |                  |                                |                      |         |

3. Scroll to the Intercom Devices/Analog Handset section and click New on the right.

- The Akuvox analog handset is used with the door phone S532.
- Click here to view how it works with S532.

| 0 Intercom Devices |             |             |        |              | New    |
|--------------------|-------------|-------------|--------|--------------|--------|
| MAC                | Device Name | Device Type | Status | Binding Time | Action |
|                    |             | No Data     |        |              |        |
| 0 Analog Handset 📀 |             |             |        |              | New    |
|                    | Device Name |             | Number | Act          | ion    |
|                    |             | No Data     |        |              |        |

4. Enter the device's information.

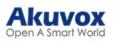

| Add Device                                          | ×             |
|-----------------------------------------------------|---------------|
| Device Type                                         |               |
| Single-tenant Doorphone                             | ~             |
| • 1440                                              |               |
| * MAC                                               |               |
| Network Group                                       |               |
| Network 1                                           | ~             |
| Does this device have internet access?              |               |
| • Yes No                                            |               |
| * Device Name                                       |               |
|                                                     |               |
| Allow ware to monitor this device                   |               |
|                                                     |               |
|                                                     |               |
| Allow User to Set Door Hold Open?                   |               |
|                                                     |               |
| Relavi                                              |               |
| * Relay Name                                        | Off On On     |
| Relay1                                              |               |
| DTMF Code                                           |               |
| #                                                   | ~             |
| Access Method                                       |               |
| SmartPlus Homepage SmartPlus Talking page PIN SFace | RF Card       |
| Bluetooth 🛛 NFC                                     |               |
| Add Relay Add Security Relay                        |               |
|                                                     |               |
|                                                     | Cancel Submit |

Regardless of the type of device you are adding, device type, MAC address, network group, and device name need to be set up.

| No. | Field<br>Name    | Description                                                                                                    |
|-----|------------------|----------------------------------------------------------------------------------------------------|
| 1   | Device<br>Type   | Select your device type.                                                                                                    |
| 2   | MAC              | Type in the device's MAC address.                                                                                                    |
| 3   | Network<br>Group | <ul> <li>Select the network group. You can select the same network group as that of other devices if the devices are deployed in the same local network. (in this case, communicate via IP)</li> <li>Note: Do not select the same network group if the device is not deployed with other devices in the same local area network(in this case, communicate via SIP). Otherwise, it will lead to communication failure.</li> </ul> |
| 4   | Device<br>Name   | Name the device to distinguish it from others.                                                                                                    |

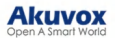

| add | additionally configured.                             |                                                                                                    |  |  |  |  |
|-----|------------------------------------------------------|----------------------------------------------------------------------------------------------------|--|--|--|--|
| 1   | Does<br>the<br>device<br>have<br>internet<br>access? | <ul> <li>This option appears only after the super manager enables Doorphone Offline Solution for your distributor.</li> <li>If the door phone is not connected to the Internet, select No so that calls can be transferred to the SmartPlus App through the indoor monitor.</li> <li>If the device is connected to the Internet, select Yes and it can make calls normally.</li> </ul> |  |  |  |  |
| 2   | IP<br>Address                                        | When <b>No</b> is selected in Does the device have internet access, you need to enter the static IP address of the door phone so that its calls can be transferred.                                                                                                    |  |  |  |  |
| 3   | Allow<br>users to<br>monitor<br>this<br>device       | <ul> <li>You can decide whether the resident can view the monitoring video with their SmartPlus Apps. It is Yes by default.</li> <li>If No is selected, the Monitor button on users' SmartPlus Apps will be hidden but users can still see the video during a call with an intercom device.</li> </ul>                                                                                 |  |  |  |  |
| 4   | Allow<br>User to<br>Set<br>Door<br>Hold<br>Open?     | This option is only available when you are adding or editing users' private door phones. When it is enabled, users can set the door to open at a certain period on their SmartPlus Apps with SmartPlus master accounts. Click here to learn about the supported models and configuration details.                                                                                      |  |  |  |  |
| 5   | Relay<br>Name                                        | Fill in the relay name, which can be the device location.                                                                                                    |  |  |  |  |
| 6   | DTMF<br>Code                                         | Enter the DTMF code for the door access.                                                                                                    |  |  |  |  |

To add a door phone or an access control terminal, the following options should be additionally configured.

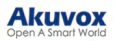

| 7 | Access<br>Method         | Select specific unlock methods to trigger the desired relay. For example,<br>if you select PIN in Unlock type for Relay1 and select RF Card for<br>Relay2 when users enter PIN codes on the door phone, only Relay1 will<br>be triggered and vice versa.<br>The following models with specific firmware versions or higher support<br>this feature:<br>• \$539: 539.30.10.118<br>• \$532: 532.30.10.117<br>• X916: 916.30.10.216<br>• X915 V1: 915.30.10.128<br>• X915 V2: 2915.30.10.106<br>• X912: 912.30.10.225<br>• E16 V2: 216.30.10.69<br>• E18: 18.30.10.205<br>• R20 V5.0: 320.30.10.125<br>• R25A: 25.30.10.22<br>• R27: 227.30.10.201<br>• R28: 28.30.10.102<br>• R28 V2.0: 228.30.10.112<br>• R29: 29.30.10.112<br>• A094: 92.30.10.112 |
|---|--------------------------|----------------------------------------------------------------------------------------------------|
| 8 | Add<br>Relay             | You can add more relays if needed.                                                                                                    |
| 9 | Add<br>Security<br>Relay | Add the security relay if the door phone is connected to an Akuvox SR01 security relay for the door unlock control.                                                                                                    |

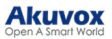

| To a | To add an indoor monitor, the following options should be additionally configured. |                                                                                                    |  |  |  |  |  |
|------|------------------------------------------------------------------------------------|----------------------------------------------------------------------------------------------------|--|--|--|--|--|
| 1    | Works<br>offline                                                                   | When enabled, the device will transfer calls from offline door phones to the SmartPlus App.<br>Note: This option will only appear after the super manager enables<br>Doorphone Offline Solution for your distributor.                      |  |  |  |  |  |
| 2    | Arming<br>Function                                                                 | When enabled, the arming icon will be available on users' SmartPlus Apps for arming and disarming.                                                                                                    |  |  |  |  |  |
| 3    | Relay                                                                              | Turn on or off the device's built-in relay and name the relay.                                                                                                    |  |  |  |  |  |
| 4    | External<br>Relay                                                                  | When the device is connected to an external relay, enable this option. <b>Note:</b> Please click here for the detailed external relay configuration.                                                                                       |  |  |  |  |  |
| 5    | External<br>Relay<br>Type                                                          | Select the relay type between Akuvox-MK485-G2R-8J8C V3.0 and HF-8000. The former supports up to 8 relays and the latter up to 4.                                                                                                    |  |  |  |  |  |
| 6    | External<br>Relay<br>Mode                                                          | <ul> <li>When Akuvox-MK485-G2R-8J8C V3.0 is select, RS485,<br/>RS485+input(Non-Latching), and RS485+input(Latching) options<br/>are available.</li> <li>When HF-8000 is selected, RS485 and Ethernet options are<br/>available.</li> </ul> |  |  |  |  |  |
| 7    | IP<br>Address                                                                      | When Ethernet is selected as the external relay mode, enter the IP address.                                                                                                    |  |  |  |  |  |
| 8    | Port                                                                               | When Ethernet is selected as the external relay mode, enter the port.                                                                                                    |  |  |  |  |  |
| 9    | Relay<br>Name                                                                      | Name the external relay to distinguish it from others.                                                                                                    |  |  |  |  |  |
| 10   | Relay<br>Function                                                                  | Define the relay function according to the device connected to the relay.                                                                                                    |  |  |  |  |  |

#### Note

Each apartment can only have one indoor monitor to transfer calls for offline door phones.

## Add Devices Using a Template

The template can maximize your efficiency in the management of the devices especially when you are handling a large number of devices for a specific community.

- 1. Download the template on the Sites module.
- 2. Fill in the information in the template.
- 3. Click  $\bowtie$  of the community to which you want to import the template.

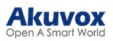

| Luna >> Sites                        |              |              |                |                   |         |
|--------------------------------------|--------------|--------------|----------------|-------------------|---------|
| Community Office Single-Family House |              |              |                |                   |         |
|                                      |              |              |                |                   |         |
| 5 Community(ies)                     |              |              |                |                   |         |
|                                      | Name ‡       | Device Count | End User Count | Property Managers | Actions |
|                                      | AK           | 0            | 0              | luna zheng        | 🖆 🖉 A 📀 |
|                                      | Akuvox       | 0            | 1              | luna zheng        | K 🖉 R 🧿 |
| 1.1                                  | Test         | 0            | 4              | luna zheng        | K 🖉 A 📀 |
|                                      | 121          | 0            | 0              |                   | K 🖉 A 🧿 |
| + New                                | AK Community | 1            | 0              |                   | K 2 8 0 |
| Download The Template                |              |              |                |                   |         |

# Template Sample

| A                  | В                 | С        | D         |                           | E                  |                   | F           | G    | H                |     | I.           |
|--------------------|-------------------|----------|-----------|---------------------------|--------------------|-------------------|-------------|------|------------------|-----|--------------|
| Building           | Accessible Floors | Apt      | AptName   | Device                    |                    | Firs              | tName Last  | Name | Email            | N   | AobileNumber |
| Seaside Apartments | 5                 | 201      | The Green | Bell,2,A41003FFFFFF;Kitch | nen,1,A41002FFFFFF | Lily              | Gree        | en   | Lily@aabbccc.com | 1   | 4587444      |
| J                  |                   | К        |           | L                         | M                  | N                 | 0           |      | Р                | Q   | R            |
| TelephoneCallin    | gCode             | 1stPhone |           | 2ndPhone                  | 3rdPhone           | CallType          | Web Relay I | D    | Analog Hands     | set |              |
| 1                  |                   | 14587444 |           | 1458333                   |                    | the second second | 1           | 1    | 2 Handset 1.09   | Han | dset 2.09    |

# **Template Description**

| No. | Settings             | Description                                                                                                    |
|-----|----------------------|----------------------------------------------------------------------------------------------------|
| 1   | Building             | Fill in the building number or name.<br>Note: Should not be more than 128 characters in length.                                                                                                    |
| 2   | Accessible<br>Floors | <ul> <li>Set the accessible floors for the residents. The options range from -10 to 128 and include G0, G1, G2, and All(All Floors).</li> <li>Note: The following models with specific firmware versions or higher support selecting floors within this range.</li> <li>EC33: 33.30.1.11.</li> </ul> |

|    |                              | Fill in the apartment number. Support entering 1-6 digit integral number(s) and "#", e.g. 2#123.                                                                                                    |
|----|------------------------------|----------------------------------------------------------------------------------------------------|
|    |                              | Note:                                                                                                    |
|    |                              | 1. DO NOT start the apartment number with #, e.g. #2#123, because door phones with APT#+PIN authorization mode enabled will fail to recognize between apartment number and PIN codes. This will lead to door-opening failure. |
| 3  | Apt                          | 2. So far, only the following devices with specific firmware versions or higher support entering #.                                                                                                    |
|    |                              | <ul> <li>R27: 227.30.10.101</li> <li>R28: 28.30.10.7</li> <li>R28: 228.30.10.135</li> <li>R20K: 320.30.10.230</li> <li>S532: 532.30.10.117</li> <li>X912: 912.30.11.49</li> <li>E18: 18.30.10.236</li> </ul>                  |
| 4  | Apt Name                     | Fill in the apartment name.                                                                                                    |
|    |                              | Device Type Code:                                                                                                    |
|    |                              | Multi-tenant door phone=0                                                                                                    |
|    |                              | Single-tenant door phone=1                                                                                                    |
|    |                              | Indoor Monitor=2                                                                                                    |
|    |                              | Guard Phone=3                                                                                                    |
| _  | <b>_</b> .                   | Access Control=50                                                                                                    |
| 5  | Device                       | Device Setting Format:                                                                                                    |
|    |                              | "Device name, Device type, Device MAC".                                                                                                    |
|    |                              | E.g: Gate2,0,0C11050B9814; Living Room,2,0C11050893C6                                                                                                    |
|    |                              | Note: Every two devices need to be separated by ";".                                                                                                    |
|    |                              | <b>Note</b> : Device MAC must be added first in the MAC library of the community to which you want to import the data.                                                                                                    |
| _  |                              | Fill in the resident's first name.                                                                                                    |
| 6  | First Name                   | Note: Should not be more than 64 characters in length.                                                                                                    |
|    |                              | Fill in the resident's last name.                                                                                                    |
| 7  | Last Name                    | Note: Should not be more than 64 characters in length.                                                                                                    |
| 8  | Email                        | Fill in the resident's Email.                                                                                                    |
| 9  | Mobile<br>Number             | Fill in the resident's mobile phone number.                                                                                                    |
| 10 | Telephone<br>Calling<br>Code | Fill in the resident's country code.                                                                                                    |

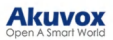

| 11 | Phone1/2/3        | Fill in the resident's mobile phone number.                                                                                                    |
|----|-------------------|----------------------------------------------------------------------------------------------------|
| 12 | Call Type         | Call Type Code:<br>• SmartPlus and indoor monitor=0<br>• Phone and indoor monitor =1<br>• SmartPlus and indoor monitor, with the phone as backup =2<br>• Indoor monitors with SmartPlus as backup=3<br>• Indoor monitors with phone as backup=4<br>• Indoor monitors with SmartPlus as backup, finally phone=5<br>E.g. "Indoor monitors with SmartPlus as backup, finally phone=5" means the<br>call will be received in sequential order, first by indoor monitor, then<br>SmartPlus app, and last by mobile phone. |
| 13 | Web Relay<br>ID   | Enter the We Relay Action ID number. You select the specific web relay action ID to carry out a specific action.<br>Note: Web relay must be set up on the door phone's web interface.                                                                                                    |
| 14 | Analog<br>Handset | Enter the analog handset's name and number. Separate multiple handsets with ";".<br>The Akuvox analog handset is used with the door phone S532.<br>Click here to view how it works with S532.                                                                                                    |

Note

You can import residents and devices at the same time using one template.

## Add Third-Party Devices

You can add third-party devices to public areas of the community or residents' apartments.

#### Add Third-Party Cameras

#### Note

Click here to see the supported brands of third-party cameras and detailed integration steps.

#### In Public Areas

By adding third-party cameras to the public areas, property managers and end users can monitor the camera surroundings. Also, you can link the camera to the door phone, allowing users to switch between the door phone and the third-party camera for monitoring.

- 1. Click Public Area or the desired building.
- 2. Click Third-Party Devices and Camera.
- 3. Click New on the right.

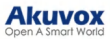

|                      | Luna >> Sites >> Resident and D | evice            |                                                           |               |
|----------------------|---------------------------------|------------------|-----------------------------------------------------------|---------------|
| Dashboard            | + Add Building                  | Intercom Devices | Add Camera                                                |               |
| fi Sites             | Community                       | Camera Sali      | * Device Name                                             |               |
| 🚢 Users              |                                 | Device Name      |                                                           | New           |
| 🍅 Firmware           |                                 | us no non        | * RTSP Address                                            |               |
| 🔥 Upgrade            |                                 | D.               | rtsp://                                                   | Created Time  |
| 🗭 Message            |                                 |                  | * Username                                                |               |
| MAC Library          |                                 | 101              | Luna                                                      |               |
| 📓 Subscriptions 🛛 🗸  |                                 |                  | * Password                                                |               |
| Integration          |                                 |                  | The password cannot contain @ :/.                         | 1 Go 0 In All |
| 🔂 Setting            |                                 |                  | Yes No                                                    |               |
| ¶; Notification Ce ∨ |                                 |                  | Monitoring Terminal                                       |               |
| 📴 Privacy Policy     |                                 |                  | SmartPlus + Indoor Monitor Guard Phone     Only SmartPlus |               |
|                      |                                 |                  | Only Indoor Monitor Guard Phone                           |               |
|                      |                                 |                  | Link Device ③                                             |               |
|                      |                                 |                  |                                                           |               |
|                      |                                 |                  | Cancel Submit                                             |               |
|                      |                                 |                  |                                                           |               |

#### In Residents' Apartments

By adding third-party cameras, end users can monitor the camera surroundings. Also, you can link the camera to the door phone, allowing users to switch between the door phone and the third-party camera for monitoring.

| Dashboard           | Luna >> Sites >> Resident and<br>+ Add Building | Device         | om Devices T | hird Party Devices |           |               |         |                     |                      |         |
|---------------------|-------------------------------------------------|----------------|--------------|--------------------|-----------|---------------|---------|---------------------|----------------------|---------|
| Lusers              | Community • Public Area                         | App Status All |              | Active All         |           | Resident      |         | Q Search            |                      | New     |
| Firmware            | • Building A                                    | APT ‡          | APT Name ‡   | Resident           | Email     | Mobile Number | Active  | Created Time ‡      | Expiration Time(App) | Actions |
| MAC Library         |                                                 | 601 (Floor 6)  | Apartment A  | Judy A             | **        | **            | Normal  | 2024-09-11 10:23:46 |                      | 2 0     |
| Subscriptions 🗸     |                                                 |                |              | Lines pe           | r page 10 | × < 1         | > Go to | 1 Go 1 In All       |                      |         |
| 📰 Third Party Dev 🗸 |                                                 |                |              |                    |           |               |         |                     |                      |         |
| 🔅 Setting           |                                                 |                |              |                    |           |               |         |                     |                      |         |

2. Scroll to the Third Party Devices section and click New on the right.

| 0 Third Party I | 0 Third Party Devices |             |              |        |  |  |  |  |
|-----------------|-----------------------|-------------|--------------|--------|--|--|--|--|
| Camera          | Dormakaba Lock        |             |              |        |  |  |  |  |
| ~               |                       |             |              | New    |  |  |  |  |
|                 |                       |             |              |        |  |  |  |  |
|                 | Device Name           | Link Device | Created Time | Action |  |  |  |  |
|                 |                       |             |              |        |  |  |  |  |
|                 |                       | No Data     |              |        |  |  |  |  |

3. Enter the device's information and click Submit.

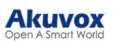

| Add Camera                                                               | ×             |
|--------------------------------------------------------------------------|---------------|
| * Device Name                                                            |               |
|                                                                          |               |
| * RTSP Address                                                           |               |
| rtsp://                                                                  |               |
| rtsp://ip:port or rtsp://domain:port                                     |               |
| * Username                                                               |               |
| Luna                                                                     |               |
| * Password                                                               |               |
|                                                                          | Ø             |
| The password cannot contain @ : /.<br>Allow users to monitor this device |               |
| • Yes No                                                                 |               |
| Monitoring Terminal                                                      |               |
| SmartPlus + Indoor Monitor/Guard Phone     Only SmartPlus                |               |
| Only Indoor Monitor/Guard Phone                                          |               |
| Link Device 🔞                                                            |               |
|                                                                          |               |
|                                                                          | Cancel Submit |

| No. | Field<br>Name                                  | Description                                                                                                    |
|-----|------------------------------------------------|----------------------------------------------------------------------------------------------------|
| 1   | Device<br>Name                                 | Name the device to distinguish it from others.                                                                                                    |
| 2   | RTSP<br>Address                                | Type in the third-party RTSP URL in the Format:<br>rtsp://ip:port or rtsp://domain:port. It is used to obtain the camera image.<br>Note: RTSP URL formats may vary by third-party camera manufacturers.                                                                                                    |
| 3   | User<br>Name                                   | Enter the authentication username provided by a third-party camera manufacturer.                                                                                                    |
| 4   | Password                                       | Enter the authentication password provided by a third-party camera manufacturer.                                                                                                    |
| 5   | Allow<br>users to<br>monitor<br>this<br>device | Set whether users can view the monitoring stream through their indoor monitors and SmartPlus Apps.                                                                                                    |
| 6   | Monitoring<br>Terminal                         | If Yes is selected for the Allow users to monitor this device option, specify through which devices users can monitor.                                                                                                    |
| 7   | Link<br>Device                                 | You can link third-party cameras with intercom devices such as an R29 door<br>phone of the building. When linked, users can tap the door phone camera<br>icon on the SmartPlus app, then switch between the door phone camera view<br>or third-party camera view. And the third-party camera icon will not be<br>displayed on the app. |

Add Third-party Locks

You can add Dormakaba, Salto, and iTec locks to the SmartPlus Cloud, which allows users to unlock the locks conveniently on their SmartPlus Apps.

#### Note

Currently, ONLY SmartPlus Ucloud(American Cloud) supports the Dormakaba lock integration. Please click the following articles to view how to add and assign third-party locks:

- Integration with Dormakaba Lock.
- Integration with Salto Lock.
- Integration with iTec Lock.
- 1. Click Integration on the left column.
- 2. Select the lock brand: Dormakaba, Salto, or iTec.
- 3. Click User Guide to view the instructions.

| Dormakaba Lock Salt | to Lock iTec Lock |                |      |             |         |                |                  |            |
|---------------------|-------------------|----------------|------|-------------|---------|----------------|------------------|------------|
| Project Type All    | V Device ID       | ~              |      | Q Search    |         |                |                  |            |
|                     |                   |                |      |             |         |                | Update Lock List | User Guide |
| Device Name ‡       | Device ID         | Project Type   | Site | Link Device | Active  | Created Time ‡ | Expiration Time  | Action     |
|                     |                   |                |      | No Data     |         |                |                  |            |
|                     |                   | Lines per page | 10   | × < 1 >     | Go to 1 | Go 0 In All    |                  |            |

You can also navigate to the place where the lock is installed and assign the lock.

#### In Public Areas

- 1. Click Public Area or the desired building.
- 2. Click Third-Party Devices and select the lock brand.
- 3. Click New on the right to assign the desired lock or click User Guide to view the instructions.

| Deckberrd       | Luna >> Sites >> Resident and | Device                |                     |               |                   |                |
|-----------------|-------------------------------|-----------------------|---------------------|---------------|-------------------|----------------|
| Lasnooard       | + Add Building                | APT Intercom Devices  | Third Party Devices |               |                   |                |
| Sites           | Community                     | Camera Dormakaba Lock | Salto Lock          |               |                   |                |
| Lusers          | • Public Area                 | Device Name           | Q Search            |               |                   |                |
| 📥 Firmware      | Building A                    |                       |                     |               | Salto KS Account: | User Guide New |
| 🔥 Upgrade       |                               | Device Name           | 10                  | Linked Device | Created Time      | Action         |
| MAC Library     |                               |                       |                     |               |                   |                |
| Subscriptions ~ |                               |                       |                     | No Data       |                   |                |
| Integration     |                               |                       | Lines per page 10   | ✓ < 1 > Go to | 1 Go 0 In All     |                |
| Setting         |                               |                       |                     |               |                   |                |
| Privacy Policy  |                               |                       |                     |               |                   |                |

#### In Residents' Apartments

1. Click of the desired resident.

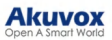

|                   | Luna >> Sites >> Resident and I | Device         |                 |                 |            |               |         |                     |                      |         |
|-------------------|---------------------------------|----------------|-----------------|-----------------|------------|---------------|---------|---------------------|----------------------|---------|
| Dashboard         | + Add Building                  | APT Interc     | om Devices Thir | d Party Devices |            |               |         |                     |                      |         |
| Sites             | _                               |                |                 |                 |            |               |         |                     |                      |         |
| Lusers            | Community                       | App Status All |                 | Active All      |            | Resident      |         | Q Search            |                      | New     |
| <b>A</b>          | <ul> <li>Public Area</li> </ul> |                |                 |                 |            |               |         |                     |                      |         |
| > Firmware        | Building A                      | APT \$         | APT Name ‡      | Resident        | Email      | Mobile Number | Active  | Created Time ‡      | Expiration Time(App) | Actions |
| 🔥 Upgrade         |                                 |                |                 |                 |            |               |         |                     |                      |         |
| MAC Library       |                                 | 601 (Floor 6)  | Apartment A     | Judy A          |            |               | Normal  | 2024-09-11 10:23:46 |                      |         |
| Subscriptions     |                                 |                |                 |                 |            |               |         |                     |                      |         |
| Juoscriptions •   |                                 |                |                 | Lines p         | er page 10 | × ( 1         | > Go to | 1 Go 1 In All       |                      |         |
| Third Party Dev ~ |                                 |                |                 |                 |            |               |         |                     |                      |         |
| Setting           |                                 |                |                 |                 |            |               |         |                     |                      |         |
|                   |                                 |                |                 |                 |            |               |         |                     |                      |         |

- 2. Scroll to the Third-Party Devices section and select the lock brand.
- 3. Click New on the right to assign the lock or click User Guide to view the instructions.

| 0 Third Party I | Devices        |            |             |              |                |
|-----------------|----------------|------------|-------------|--------------|----------------|
| Camera          | Dormakaba Lock | Salto Lock |             |              |                |
| Device ID       | ~              | Q Search   |             |              | User Guide New |
| D               | evice Name     | Device ID  | Link Device | Created Time | Action         |
|                 |                |            | No Data     |              |                |

## **Edit/Delete the Device**

You can edit and delete the device.

Edit Devices in Community Public Area

1. Click 🕖 of the target community on the Sites module.

2. Click **Public Area** and select **Intercom Devices** or **Third-Party Devices**. You can search the device by its MAC, Device Name, or SIP, and click the icon reaction in the to reorder them to conveniently find the desired device.

3. Click to modify the device's settings.

|                     | Luna >> Sites >> Resident and D | evice                 |                 |                |     |                                  |             |            |        |                     |         |
|---------------------|---------------------------------|-----------------------|-----------------|----------------|-----|----------------------------------|-------------|------------|--------|---------------------|---------|
| Dashboard           | + Add Building                  | Residents Intercom De | ovices Third Pa | irty Devices   |     |                                  |             |            |        |                     |         |
| Sites               | Community                       |                       |                 |                |     |                                  |             |            |        |                     |         |
| Lusers              | a Public Area                   | MAC                   |                 | Q Sear         | ch  |                                  |             |            |        |                     | AutoP   |
| 🚖 Firmware          | + Fuone Area                    | MAC                   | Device Name ‡   | Resident       | APT | Building                         | Device Type | SIP        | Status | Created Time ‡      | Actions |
| 🔥 Upgrade           | <ul> <li>Building A</li> </ul>  | 0C11051E790B          | Door            | -              |     | Building A                       |             | 5926100268 | •      | 2024-09-11 10:24:03 | 0 🖉 🛍   |
| MAC Library         |                                 |                       |                 |                |     |                                  |             |            |        |                     |         |
| 🛐 Subscriptions 🗸 🗸 |                                 |                       |                 |                |     |                                  |             |            |        |                     |         |
| 🧱 Third Party Dev 🗸 |                                 |                       |                 | Lines per page | 10  | <ul><li>✓</li><li>&lt;</li></ul> | > Go to 1   | Go 1 I     | n All  |                     |         |
| Setting             |                                 |                       |                 |                |     |                                  |             |            |        |                     |         |

For Intercom Devices, if it is a multi-tenant door phone or a single-tenant door phone, the option

Directory will be available for re-selecting the residents and indoor monitors that can be displayed as contacts on the door phone's Contacts screen.

#### Akuvox Open A Smart World

#### Note

The following models with specific firmware versions or higher support the Directory selection feature:

- E16 V2: 216.30.10.109
- E18: 18.30.10.236
- R29:29.30.10.205
- R28 V2: 228.30.10.139
- X912: 912.30.11.49
- X915 V2: 2915.30.10.205
- X916: 916.30.10.212
- S532: 532.30.10.228
- S539: 539.30.10.231

| Edit Device                                                                                                    |                                                |
|----------------------------------------------------------------------------------------------------|------------------------------------------------|
|                                                                                                    |                                                |
| Device Type                                                                                                    |                                                |
| Multi-tenants Doorphone                                                                                                    | V.                                             |
| * MAC                                                                                                    |                                                |
| 0C11050073D9                                                                                                    |                                                |
| Network Group                                                                                                    |                                                |
| Network 1                                                                                                    | ×                                              |
| * Device Name                                                                                                    |                                                |
| Door29                                                                                                    |                                                |
| Are end users allowed to monitor?                                                                                                    |                                                |
| • Yes O No                                                                                                    |                                                |
| Duildings                                                                                                    |                                                |
| Dundings                                                                                                    | Directory                                      |
| All Buildings                                                                                                    |                                                |
| Palavil                                                                                                    |                                                |
| * Relay Name                                                                                                    | Off On                                         |
| Pelav1                                                                                                    |                                                |
| 17010141                                                                                                    |                                                |
|                                                                                                    |                                                |
| DTMF Code                                                                                                    |                                                |
| Total The Code                                                                                                    | V S Eace RF Card                               |
| TMF Code       #       Access Method       SmartPlus Homepage       Bluetooth       Image: SmartPlus Talking page                                                                                                    | N Z Face Z RF Card                             |
| Today 1 DTMF Code # Access Method SmartPlus Homepage SmartPlus Talking page PIN Bluetooth SNFC                                                                                                    | N S Face RF Card                               |
| Today 1 DTMF Code # Access Method S SmartPlus Homepage S SmartPlus Talking page PIN Bluetooth NFC Directory                                                                                                    | N Pace RF Card Cancel Submit                   |
| Totay 1 DTMF Code # Access Method S SmartPlus Homepage S SmartPlus Talking page PIN Bluetooth NC Directory                                                                                                    | N Pace RF Card                                 |
| DTMF Code  # Access Method SmartPlus Talking page PIN Bluetooth SNFC Directory Device 1                                                                                                    | V<br>V<br>V<br>V<br>V<br>V<br>V<br>V<br>V<br>V |
| The set of the set of the set of | N Z Face RF Card                               |
| Image: The second second se                 | N S Face RF Card Cancel Submit                 |
| Image: The second second se                 | N S Face RF Card                               |
| DTMF Code       #       Access Method       @ SmartPlus Homepage       @ SmartPlus Talking page       @ Bluetooth       @ NFC         Device 1       Multi-1       * @ B1       * @ AK 1       0C110       * @ AK 2                                                                                                    | N Prace RF Card                                |
| Image: The second second se                 | V V Face RF Card                               |
| Image: The second second se                 | N Prace RF Card                                |
| Image: The second second se                 | N S Face RF Card                               |
| Image: The second second se                               | N S Face RF Card                               |
| Image: The second second se                               | N S Face RF Card                               |
| INNEC         DTMF Code         #         Access Method         Image: SmartPlus Homepage         SmartPlus Homepage         Image: SmartPlus Talking page         Image: SmartPlus Talking page         Image:                                                                                                    | V V Face RF Card                               |
| INNEY         DTMF Code         #         Access Method         Image: SmartPlus Homepage         Image: SmartPlus Talking page         Image: SmartPlus Talking page         Image: Talking page         Image: Talking page         Image: Talking page         Image: Talking page         Image: Talking page         Image: Talking page                                                                                                    | V V Face V RF Card                             |

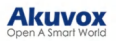

| Relay1                                                            | Submit On    |
|-------------------------------------------------------------------|--------------|
| * Relay 1                                                         |              |
| Relay1                                                            |              |
| DTMF Code                                                         |              |
| #                                                                 |              |
| Access Method                                                     |              |
| 🖉 SmartPlus Homepage 🗹 SmartPlus Talking page 🗹 PIN 🗭 Face 💟 RF C | ard          |
| 🗹 Bluetooth 🛛 NFC                                                 |              |
|                                                                   |              |
| с                                                                 | ancel Submit |

Edit/Delete Device in Building Public Area

1. Click 📀 of the target community on the Sites module.

2. Select the target building and select Intercom Devices or Third Party Devices. You can search the device by its MAC, Device Name, or SIP, and click the icon 🔹 to reorder devices for quick access.

3. Click to modify the device's settings.

|                     | Luna >> Sites >> Resident and D | rice                                     |                          |                 |                       |         |
|---------------------|---------------------------------|------------------------------------------|--------------------------|-----------------|-----------------------|---------|
| Dasnboard           | + Add Building                  | Residents Intercom Devices Third Party I | Devices                  |                 |                       |         |
| Sites               | Community                       | MAC                                      | O Search                 |                 |                       | AutoP   |
| Lusers              | Public Area                     | MAG Y                                    | Q Search                 |                 |                       | Plator  |
| <b>Firmware</b>     | · Building A                    | MAC Device Name \$\\$                    | Resident APT Building    | Device Type SIP | Status Created Time ‡ | Actions |
| 🔥 Upgrade           | C C                             | 0C11051E790B Door                        | Building A               | 5926100268      | 2024-09-11 10:24:03   | 0 🖉 🗇   |
| MAC Library         |                                 |                                          |                          |                 |                       |         |
| 🛐 Subscriptions 🗸 🗸 |                                 |                                          |                          |                 |                       |         |
| 🧱 Third Party Dev 🗸 |                                 | Li                                       | nes per page 10 $\sim$ C | > Go to 1 Go 11 | n All                 |         |
| 🔅 Setting           |                                 |                                          |                          |                 |                       |         |

For Intercom Devices, when it is a multi-tenant door phone or a single-tenant door phone, the

option **Directory** will be available for re-selecting the residents and indoor monitors that can be displayed as contacts on the door phone's Contacts screen.

#### Note

The following models with specific firmware versions or higher support the Directory selection feature:

- E16 V2: 216.30.10.109
- E18: 18.30.10.236
- R29: 29.30.10.205
- R28 V2: 228.30.10.139
- X912: 912.30.11.49
- X915 V2: 2915.30.10.205
- X916: 916.30.10.212
- S532: 532.30.10.228
- S539: 539.30.10.231

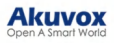

|                                                                                                    | Edit Device                                                                                                    |           |
|----------------------------------------------------------------------------------------------------|----------------------------------------------------------------------------------------------------|-----------|
| Device Typ                                                                                                    | e                                                                                                    |           |
| Multi-ter                                                                                                    | ants Doorphone                                                                                                    | ~         |
| * MAC                                                                                                    |                                                                                                    |           |
| 0C1105                                                                                                    | 1073D9                                                                                                    |           |
| Network G                                                                                                    | 7010                                                                                                    |           |
| Network                                                                                                    | 1                                                                                                    | ~         |
| Contact Di                                                                                                    | nlav Sattinge                                                                                                    |           |
| Contact Di                                                                                                    | opuny occurings                                                                                                    | Directory |
| Only A                                                                                                    | PT numbers                                                                                                    |           |
| O APT m                                                                                                    | mbers, indoor monitors and apps                                                                                                    |           |
| * Device N                                                                                                    | ame                                                                                                    |           |
| Door                                                                                                    | uur                                                                                                    |           |
| Arrandus                                                                                                    | and all and the manufactor?                                                                                                    |           |
| • Yes                                                                                                    | No                                                                                                    |           |
|                                                                                                    |                                                                                                    |           |
| Relay1                                                                                                    | c                                                                                                    | off 🚺 On  |
| * Relay Na                                                                                                    | me                                                                                                    |           |
| Relay1                                                                                                    |                                                                                                    |           |
| DTMF Coo                                                                                                    | le                                                                                                    |           |
| #                                                                                                    |                                                                                                    | ~         |
| Access Me                                                                                                    | hod                                                                                                    |           |
| SmartP                                                                                                    | lus Homepage 🗹 SmartPlus Talking page 🗹 PIN 🗹 Face 🗹 RF Card                                                                                                    |           |
|                                                                                                    | Cancel                                                                                                    | Submit    |
|                                                                                                    |                                                                                                    |           |
|                                                                                                    | Directory                                                                                                    | <b>.</b>  |
|                                                                                                    | Directory                                                                                                    | ××        |
| Device T                                                                                                    | Directory                                                                                                    | ×××       |
| Device T<br>Multi-t                                                                                                    | Directory                                                                                                    |           |
| Device T<br>Multi-t<br>* MAC                                                                                                    | Directory                                                                                                    | ×××       |
| Device T<br>Multi-t<br>* MAC<br>0C110                                                                                                    | Directory                                                                                                    | × ×       |
| Device T<br>Multi-t<br>* MAC<br>0C110<br>Network                                                                                                    | Directory                                                                                                    | × ×       |
| Device T<br>Multi-t<br>* MAC<br>0C110<br>Network<br>Network                                                                                                    | Directory                                                                                                    | × ×       |
| Device T<br>Multi-t<br>* MAC<br>0C110<br>Network<br>Netwo<br>Contact                                                                                                    | Directory                                                                                                    |           |
| Device T<br>Multi-t<br>* MAC<br>0C110<br>Network<br>Network<br>Contact J                                                                                                    | Directory                                                                                                    | × ×       |
| Device T<br>Multi-t<br>* MAC<br>0C110<br>Network<br>Network<br>Contact I<br>O Only<br>Inde-                                                                                                    | Directory                                                                                                    | × ×       |
| Device T<br>Multi-t<br>* MAC<br>0C110<br>Network<br>Network<br>Contact T<br>Only<br>Indo                                                                                                    | Directory                                                                                                    | × ×       |
| Device T<br>Multi-4<br>* MAC<br>OC110<br>Network<br>Network<br>Netwo<br>Contact 1<br>Only<br>Indo<br>APT<br>* Device                                                                                          | Directory                                                                                                    | X X       |
| Device T<br>Multi-1<br>* MAC<br>OC110<br>Network<br>Network<br>Contact I<br>Only<br>Indo<br>APT<br>* Device<br>Door                                                                                           | Directory                                                                                                    | × ×       |
| Device T<br>Multi-1<br>* MAC<br>OC110<br>Network<br>Network<br>Contact J<br>Only<br>Indo<br>OAly<br>Indo<br>APT<br>* Device<br>Door<br>Are end                                                                | Directory          Image: Second second sec | × ×       |
| Device T<br>Multi-t<br>* MAC<br>OC110<br>Network<br>Network<br>Contact J<br>Only<br>Indo<br>APT<br>* Device<br>Door<br>Are end<br>Yes                                                                         | Directory                                                                                                    | × ×       |
| Device T<br>Multi-1<br>* MAC<br>OC110<br>Network<br>Network<br>Contact J<br>Only<br>Indo<br>Only<br>Indo<br>Only<br>Tabevice<br>Door<br>Are end<br>O                                                          | Directory                                                                                                    | X X       |
| Device T<br>Multi-1<br>* MAC<br>OC110<br>Network<br>Network<br>Contact I<br>Only<br>Indo<br>APT<br>* Device<br>Door<br>Are end *<br>Q Yes<br>Relay1                                                           | Directory                                                                                                    |           |
| Device T<br>Multi-1<br>* MAC<br>OC110<br>Network<br>Network<br>Contact 1<br>Oaly<br>Indos<br>O APT<br>* Device<br>Door<br>Are end<br>Yes<br>Relay1<br>* Relay M                                               | Directory                                                                                                    |           |
| Device T<br>Multi-t<br>* MAC<br>OC110<br>Network<br>Network<br>Contact J<br>Only<br>Indes<br>Only<br>Indes<br>Only<br>Indes<br>Output<br>Door<br>Are end<br>Oor<br>Are end<br>Ses<br>Relay I<br>* Relay M     | Directory                                                                                                    |           |
| Device T<br>Multi-t<br>* MAC<br>OC110<br>Network<br>Network<br>Contact I<br>Only<br>Indo<br>Partice<br>Door<br>Are end<br>Are end<br>Yes<br>Relay1<br>* Relay1<br>Relay1<br>DIMF Co                           | Directory                                                                                                    |           |
| Device T<br>Multi-1<br>* MAC<br>OC110<br>Network<br>Network<br>Contact 1<br>Only<br>Indo<br>APT<br>* Device<br>Door<br>Are end<br>*<br>Yes<br>Relay1<br>* Relay1<br>Relay1<br>DTMF Co                         | Directory                                                                                                    |           |
| Device T<br>Multi-1<br>* MAC<br>OC110<br>Network<br>Network<br>Contact I<br>Only<br>Indo<br>APT<br>* Device<br>Door<br>Are end<br>Yes<br>Relay1<br>* Relay1<br>Relay1<br>DIMF Co<br>#<br>Contact I<br>DIMF Co | Directory                                                                                                    |           |
| Device T<br>Multi-1<br>* MAC<br>OC110<br>Network<br>Network<br>Contact 1<br>Oaly<br>Indo<br>O APT<br>* Device<br>Door<br>Are end<br>Yes<br>Relay1<br>* Relay1<br>* Relay1<br>DTMF Co<br>#<br>Access Me        | Directory                                                                                                    |           |

# **Remote Configuration and Maintenance**

You can provide residents with remote maintenance in terms of device data transmission type configuration, device reboot, device web interface remote control and device provisioning, etc. for the device on the community, building, and public area levels.

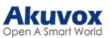

- 1. Click on Community.
- 2. Click Intercom Devices, then .

| Akuvox                                      | 2 Installer Portal                                |              |                 |                         |            |             |            |        |                     | Luna 👻 Log out |
|---------------------------------------------|---------------------------------------------------|--------------|-----------------|-------------------------|------------|-------------|------------|--------|---------------------|----------------|
| Dashboard                                   | Luna >> Sites >> Resident and D<br>+ Add Building | Residents    | Devices Third P | Party Devices           |            |             |            |        |                     |                |
| <ul> <li>Users</li> <li>Firmware</li> </ul> | Community  • Public Area                          | MAC ~        | Device Name ‡   | Q Search<br>Resident AP | Building   | Device Type | SIP        | Status | Created Time \$     | AutoP          |
| 🔥 Upgrade                                   | • Building A                                      | OC11051E790B | Door            |                         | Building A |             | 5926100268 | ٠      | 2024-09-11 10:24:03 | 02 1           |
| Subscriptions V                             |                                                   |              |                 |                         |            |             |            |        |                     |                |
| ■ Third Party Dev ~ ★ Setting               |                                                   |              |                 | Lines per page 10       | × ( 1      | Go to       | Go 11      | in All |                     |                |

- 3. Click Remote Control to access remotely the device's web settings.
- 4. Click Settings to set up the device further.

#### Note

- If the device model is R20K or R20B and connected to an expansion module(MD06/MD12), a Push Button Setting option will be available for you to set up the expansion module.
- Click here to view the details of setting up the expansion unit.

|                   | Device Info - 0C11051E790B |                |          |
|-------------------|----------------------------|----------------|----------|
| Basic Information |                            | Remote Control | Settings |
| Device Name       | Door                       |                |          |
| MAC               | 0C11051E790B               |                |          |
| SIP               | 5926100268                 |                |          |
| Last Connection   | 2024-09-11 10:24:04        |                |          |
| Туре              | Building device            |                |          |
| Owner             | -                          |                |          |

- 5. Reboot or reset the device.
- 6. Enter the commands for the Auto-provisioning, then click on Submit.

| Settings                                                                      | ×           |
|-------------------------------------------------------------------------------|-------------|
| Connection Type                                                               |             |
| ТСР                                                                           | $\sim$      |
| Others                                                                        |             |
|                                                                               |             |
|                                                                               |             |
| Reboot         Reset         Remote Control         One-Time AutoP         Ca | ncel Submit |

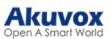

7. Click One-Time Autop if you want the Autop command(s) to be implemented only once.

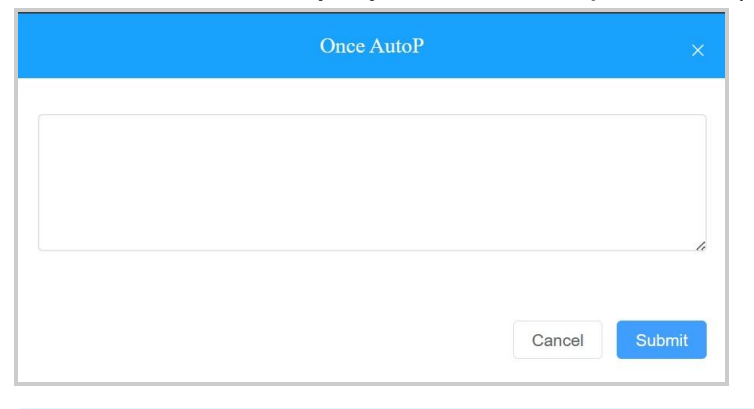

Note

• The Auto-provisioning command can be exported out of the devices. For the device AutoP command, go to:

https://knowledge.akuvox.com/docs/autop-command-1?highlight=autop

• Duplicate commands will not be retained.

# **Property Manager Account**

As an installer, you can manage property manager accounts for communities.

## Add Property Manager Account

After a community is set up, you can create a property manager account and assign it to a specific community. Moreover, you can set up a SmartPlus app designed for property managers.

1. Click Users on the left column and click New Property Manager on the right.

| Dashboard           | Luna >> Users Property Manager Sub Account |                                    |                               |                      |
|---------------------|--------------------------------------------|------------------------------------|-------------------------------|----------------------|
| Sites<br>Users      | Name                                       | Q Search                           |                               | New Property Manager |
| Firmware            | Name 💠                                     | Email                              | Project                       | Actions              |
| 🔥 Upgrade           | ela zheng                                  | .com                               | -                             | 2 🖻                  |
| MAC Library         | luna zheng                                 | .com                               | Akuvox,AK,AK,Test,Test,Akuvox | 2 🛍                  |
| 関 Subscriptions 🗸 🗸 |                                            |                                    |                               |                      |
| 🃰 Third Party Dev 🗸 |                                            | Lines per page 10 $\checkmark$ 1 > | Go to 1 Go 2 In All           |                      |
| 🕸 Setting           |                                            |                                    |                               |                      |

2. Fill in the property manager information and select the email language.

3. Enable or disable the Monthly Password Update Reminder and Email Two-Factor Authorization for Login.

- Monthly Password Update Reminder: If enabled, when property managers log into the SmartPlus Cloud platform, they will see a prompt every month reminding them to change their SmartPlus login passwords. This feature is used to enhance the security of property manager accounts.
- Email Two-Factor Authorization for Login: If enabled, when property managers log into the SmartPlus Cloud platform, they need to fill in a verification code for login.

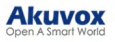

| New Property Manage                      | r ×           |
|------------------------------------------|---------------|
| * First Name                             |               |
| * Last Name                              |               |
|                                          |               |
| * Email                                  |               |
| Language                                 |               |
| English                                  | ~             |
| Monthly Password Update Reminder         |               |
| Email Two-Factor Authorization for Login |               |
|                                          | Cancel Submit |

4. Click  $\Re$  of the community to which you want to assign the property manager. A window will be displayed for you to select the property manager and set up permissions for the property manager.

| Luna >> Sites                        |              |              |                |                   |         |
|--------------------------------------|--------------|--------------|----------------|-------------------|---------|
| Community Office Single-Family House |              |              |                |                   |         |
| 5 Community(ies)                     |              |              |                |                   |         |
|                                      | Name ‡       | Device Count | End User Count | Property Managers | Actions |
|                                      | AK           | 0            | 0              | luna zheng        | K 2 A 0 |
|                                      | Akuvox       | 0            | 1              | luna zheng        | 또 🖉 ႙ 💿 |
| 1.1                                  | Test         | 0            | 4              | luna zheng        | 🗹 🖉 A 🧿 |
|                                      | 121          | 0            | 0              | -                 | 🗹 🖉 A 💿 |
| + New                                | AK Community | 1            | 1              |                   | K 🖉 A 💿 |
| Download The Template                |              |              |                |                   |         |

a. Click Edit, then select the property manager.

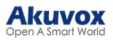

|                                  |                   | Property Manager |              | ×      |                          | × |
|----------------------------------|-------------------|------------------|--------------|--------|--------------------------|---|
| Edit<br>Name 🔿 🗛<br>Iuna zheng 😒 | To be selected 00 | < Remove Add >   | Selected 0/1 |        | Action<br>ssword Setting |   |
|                                  |                   |                  | Cancel       | Submit |                          |   |

b. You can set up permissions for the property manager.

- Enable App to allow the property manager to use the SmartPlus App. You can also reset SmartPlus App login password.
- Click Setting and configure Delete Account Permission and Log Access Control.

With **Delete Account Permission** enabled, the property manager can delete resident accounts on the SmartPlus platform with a property manager account.

With Log Access Control enabled, the property manager can check door logs, call history, and captured images on the SmartPlus platform with a property manager account.

|                |              | Prope                                           | rty Manager     |     |                | ×       |
|----------------|--------------|-------------------------------------------------|-----------------|-----|----------------|---------|
| Edit           |              |                                                 |                 |     |                |         |
| Name 🗇         | App Username | Email                                           | Expiration Time | App | Action         |         |
| luna zheng 🛛 🖉 | 2.440        | $\mathbf{k} = \log^2 (1 + m)$                   |                 |     | Reset Password | Setting |
|                |              |                                                 |                 |     |                |         |
|                |              |                                                 | Setting         | ×   |                | ×       |
| Edit           |              | Delete Account Permission<br>Log Access Control | Q               |     |                |         |
| Name           | App Username |                                                 |                 | pp  | Action         |         |
| luna zheng 📀   | 5926100183   | lu                                              | Cancel          |     | Reset Password | Setting |
|                |              |                                                 |                 |     |                |         |

## **Edit/Delete Property Manager Account**

You can edit and delete the property manager account if needed.

1. Go to the Users module and select Property Manager.

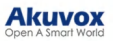

| Protocod            | Luna >> Users                |                                            |                          |                      |
|---------------------|------------------------------|--------------------------------------------|--------------------------|----------------------|
|                     | Property Manager Sub Account |                                            |                          |                      |
| Sites               | Name ~                       | Q Search                                   |                          | New Property Manager |
| Users               |                              |                                            |                          |                      |
| 🛸 Firmware          | Name $\Rightarrow$           | Email                                      | Project                  | Actions              |
| 🚯 Upgrade           | ela zheng                    | .com                                       | -                        | 2 🖻                  |
| MAC Library         | luna zheng                   | .com                                       | Akuvox,AK,AK,Test,Akuvox | 2 🗓                  |
| 関 Subscriptions 🗸 🗸 |                              |                                            |                          |                      |
| 📰 Third Party Dev 🗸 |                              | Lines per page $10 \sim \langle 1 \rangle$ | Go to 1 Go 2 In All      |                      |
| 🔅 Setting           |                              |                                            |                          |                      |

2. Click to edit the property manager account information and reset the password.

| New Property Manager                     |        | ×      |
|------------------------------------------|--------|--------|
| * First Name                             |        |        |
| * Last Name                              |        |        |
| * Email                                  |        |        |
| Language                                 |        |        |
| English                                  |        | ~      |
| Monthly Password Update Reminder         |        |        |
| Email Two-Factor Authorization for Login |        |        |
|                                          | Cancel | Submit |

# **Firmware Management**

You can check and update your device firmware version in the Firmware and Upgrade modules respectively.

## **Check Firmware List**

Before upgrading your device firmware, you can go to the Firmware module to check the latest available for uploading.

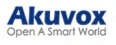

| Version        | Model | Version Log       | Created Time        | Action |
|----------------|-------|-------------------|---------------------|--------|
| 29.30.2.805    | R29   | 29.30.2.805       | 2021-08-04 22:24:52 |        |
| 29.30.2.804    | R29   | 29.30.2.804       | 2021-08-04 22:24:16 | ٦      |
| 29.30.102.820  | R29   | 29.30.102.820_Log | 2021-07-15 16:44:53 |        |
| 29.30.2.803    | R29   | 29.30.2.803       | 2021-07-14 17:02:16 |        |
| 29.30.2.450    | R29   | 29.30.2.450       | 2021-07-14 16:50:16 | ١      |
| 113.30.6.89    | C313  | 113.30.6.89       | 2021-07-05 19:32:41 |        |
| 916.30.101.303 | x916  | 916.30.101.303    | 2020-09-14 21:03:52 | ١      |
| 82.30.2.622    | IT82  | 82.30.2.622       | 2020-05-26 20:40:11 |        |
| 28.31.1.209    | R28   | 28.31.1.209       | 2020-04-08 01:17:54 | ١      |
| 227.31.1.131   | R27   | 227.31.1.131      | 2020-03-30 19:10:44 | Ĩ      |

#### Firmware List Description

| No. | Field Name   | Description                                       |
|-----|--------------|---------------------------------------------------|
| 1   | Version      | Displays the firmware version number.             |
| 2   | Model        | Displays the device model.                        |
| 3   | Version Log  | Generally displays remarks on the version.        |
| 4   | Created Time | Displays when the firmware is uploaded.           |
| 5   | Action       | Click to check the detailed firmware information. |

# Upgrade Firmware

You can upgrade the device firmware to the selected version according to the update timing defined.

#### 1. Go to Upgrade Module.

#### 2. Click on Add.

| Status All + Version | Q Search |                   |                     |              | New    |
|----------------------|----------|-------------------|---------------------|--------------|--------|
| Version              | Device   | Status            | Upgrade Time        | Created Time | Action |
|                      |          | No Data           |                     |              |        |
|                      | Lines p  | per page 10 V (1) | Go to 1 Go 0 In All |              |        |
|                      |          |                   |                     |              |        |
|                      |          |                   |                     |              |        |

- 3. Select Single Family as the project type and choose the site.
- 4. Select the firmware version and the device to be upgraded.
- 5. Select the time to upgrade the device.

6. You can check **Reset After Upgrade** to reset the device's configuration after upgrading finishes.

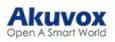

|                                                            | Upgrade                  | Strategy Cre       | ation                               | ×      |
|------------------------------------------------------------|--------------------------|--------------------|-------------------------------------|--------|
| Project Type                                               |                          |                    |                                     |        |
| Community                                                  |                          |                    |                                     | v      |
| * Site                                                     |                          |                    |                                     |        |
| AK                                                         |                          |                    |                                     | ~      |
| * Model / Firmware                                         |                          |                    |                                     |        |
|                                                            | 8                        | ~ [                |                                     | ~      |
| Change Log                                                 |                          |                    |                                     |        |
|                                                            |                          |                    |                                     |        |
|                                                            |                          |                    |                                     |        |
|                                                            |                          |                    |                                     |        |
| * Device                                                   |                          |                    |                                     |        |
| *The devices in different version                          | s of the same model, wh  | ich are connected  | l, will be shown in the list below. |        |
| MAC/Owner/Device Name                                      | E)                       |                    |                                     |        |
| Device Name                                                | Owner                    | MAC                | Current Version                     | Status |
|                                                            |                          | No Data            |                                     |        |
|                                                            |                          |                    |                                     |        |
| * Time                                                     |                          |                    |                                     |        |
| O Upgrade Right Now (                                      | ) Upgrade at a Specif    | fic Time           |                                     |        |
|                                                            |                          |                    |                                     |        |
| Reset After Upgrade<br>*Please use this function carefully | y. Data and configuratio | n cannot be retrie | ved after resetting.                |        |
|                                                            | 8                        |                    |                                     |        |
|                                                            |                          |                    |                                     |        |

## Check and Edit the Firmware Upgrade List

After you update your device firmware, you can not only check your firmware update status but also edit the update setting for devices pending the upgrade. And you can delete the specific record as well.

- 1. Search the firmware status by All, Pending, Processing, and Executed.
- 2. Edit the update set for the devices pending the update.
- 3. Delete the specific update record if needed.

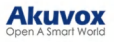

| Version     | Device      | Status   | Upgrade Time        | Created Time        | Actic |
|-------------|-------------|----------|---------------------|---------------------|-------|
| 20.30.4.4   |             | Executed | 2021-04-22 14:56:12 | 2021-04-14 14:56:55 | Ē     |
| 20.30.4.110 | <del></del> | Executed | 2021-03-30 11:39:35 | 2021-03-22 11:39:49 | Ē     |
| 29.30.2.419 | R29test     | Executed | 2021-03-22 11:16:42 | 2021-03-22 11:16:41 | 1     |
| 20.30.4.4   | 22          | Executed | 2021-03-22 10:52:23 | 2021-03-22 10:52:23 | T.    |
| 20.30.4.10  |             | Executed | 2020-11-14 11:16:33 | 2020-11-03 11:16:39 | Ē     |
| 29.31.1.519 | **          | Executed | 2019-06-30 22:19:10 | 2019-06-12 22:19:12 | 1     |

#### **Update List Description**

| No. | Field<br>Name   | Description                                                                                                    |
|-----|-----------------|----------------------------------------------------------------------------------------------------|
| 1   | Version         | Displays the firmware version number in the update list.                                                                                                    |
| 2   | Device          | Displays the device model in the update list.                                                                                                    |
| 3   | Status          | Displays update status: <b>Pending</b> for the firmware that will be updated according to the updating timing. <b>Executed</b> for the firmware that has finished updating, and <b>Processing</b> for the firmware that is being updated. |
| 4   | Update<br>Time  | Displays when the firmware is updated.                                                                                                    |
| 5   | Created<br>Time | Displays when the update setting is created.                                                                                                    |
| 6   | Action          | The action involves the update setting alteration and update record removal.                                                                                                    |

#### Note

After you initiate the specific firmware update, you need to refresh the window to update the firmware list.

# **Subscription**

You can pay the subscription fee for the service activation and renewal, including end user/property manager SmartPlus App service and third-party locks service.

## Activate Service

Note

- You need to be granted permission by your distributor to pay fees.
- You can create three free family member accounts for each master account.
- You will be prompted to pay the extra fee when creating a fourth or more <u>family</u> <u>member accounts</u>. You can also pay for the accounts in the Subscription module by selecting the service type as Additional App.

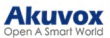

- 1. Click Subscriptions in the Subscriptions module.
- 2. Select Community as the Project Type.

| Dashboard           | Luna >> Subscriptions >> Subscriptions |
|---------------------|----------------------------------------|
| Sites               | Project Type                           |
| Lusers              | Community Office Single Family         |
| 🏂 Firmware          | Next                                   |
| 🔥 Upgrade           |                                        |
| 🗐 MAC Library       |                                        |
| Subscriptions ^     |                                        |
| Jubscriptions       |                                        |
| Payments            |                                        |
| 📑 Automatic Pay     |                                        |
| 📰 Third Party Dev 🗵 |                                        |
| 🔅 Setting           |                                        |

- 3. Click Active 斗 .
- 4. Select the communities and the services.
  - You can check Select All Projects to select all community projects with one click.
  - You can click the icon 🕴 next to the APT or APT Name to reorder the list.
- 5. Then scroll down to click Next to pay for the service.

#### Note

If the project is integrated with Rent Manager, its Service Type will be Integration. Or, it will be Normal.

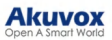

| Akuvox                                                                                                    | S Installer Portal                                              |                                          |                     | Luna 🔻 🍕 Log c      |
|----------------------------------------------------------------------------------------------------|-----------------------------------------------------------------|------------------------------------------|---------------------|---------------------|
| <ul> <li>Dashboard</li> <li>Sites</li> <li>Users</li> <li>Firmware</li> </ul>                                                                                                    | Orrentase Types Community Please Select All Projects Selected 0 | Purchase Details  Q Search               | Payment Information | (d)<br>Confirmation |
| Upgrade     Upgrade     Massage     MAC Library     Subscriptions     Subscriptions                                                                                                    | AK Building .<br>AK Community<br>Akaroo:<br>Community 1<br>Test | APT $\diamond$ APT Name $\diamond$ Email | Name Service Type   | Activation Fee(S)   |
| Payments Payments Pa |                                                                 | < 1 > Ge to 1 Ge 0 In All                |                     |                     |

| Total Price:                                                          | Should Pay:     |
|-----------------------------------------------------------------------|-----------------|
|                                                                       |                 |
| Coupon                                                                | Exchange Coupon |
|                                                                       |                 |
| Don't Use Coupon All Fee<br>rC16738Vq42M6765                          |                 |
| 2021-12-02 14:33:08 -<br>2022-12-31 00:00:00                          |                 |
|                                                                       |                 |
|                                                                       |                 |
|                                                                       | Coupon Pay:     |
| Payment method                                                        |                 |
| Fayment method                                                        |                 |
| • stripe                                                              |                 |
| Other payment method                                                  |                 |
|                                                                       |                 |
| that the Stripe payment recipient has been changed to SMART-PLUS PTE. | LTD.            |

# **Billing Information Description**

| No. | Filed Name     | Description                               |
|-----|----------------|-------------------------------------------|
| 1   | Company/Family | Fill in the distributor company.          |
| 2   | ATTN           | Fill in the name of the distributor.      |
| 3   | Address        | Fill in the address of the distributor.   |
| 4   | TEL            | Fill in the installer's telephone number. |
| 5   | Fax            | Fill in the Fax number of the installer.  |
| 6   | Email          | Fill in the mail of the distributor.      |

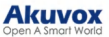

## **Renew Service**

- 1. Click Subscriptions in the Subscriptions module.
- 2. Select Community as the Project Type.

| Dashboard           | Luna >> Subscrip | tions >> Sub       | scriptions    |                |
|---------------------|------------------|--------------------|---------------|----------------|
| Sites               | Project Type     |                    |               |                |
| Lusers              | • Community      | Office             | Single Family |                |
| 🏂 Firmware          | Next             |                    |               |                |
| 🔥 Upgrade           |                  |                    |               |                |
| MAC Library         |                  |                    |               |                |
| 📑 Subscriptions 🛛 🔿 |                  |                    |               |                |
| Subscriptions       |                  |                    |               |                |
| Payments            |                  |                    |               |                |
| Automatic Pay       |                  |                    |               |                |
| Third Party Dev ~   |                  |                    |               |                |
| 🐼 Setting           |                  |                    |               |                |
| 3. Click Renew 😒    |                  |                    |               |                |
|                     | ·                |                    |               |                |
| Subscriptions       | (2<br>Pur        | )<br>chase Details | (3)<br>Payme  | nt Information |
| E Payments          | n.               | \$                 |               |                |

- 4. Select the communities and the services.
  - You can check Select All Projects to select all community projects with one click.
  - You can also click the icon 🗧 next to the APT or APT Name to reorder the list.

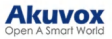

| Dashboard       | Luna >> Subsci               | riptions >> Subscriptions |              |        |                                     |         |      |                          |                |                     |
|-----------------|------------------------------|---------------------------|--------------|--------|-------------------------------------|---------|------|--------------------------|----------------|---------------------|
| Sites           | < Back                       |                           |              |        |                                     |         |      |                          |                |                     |
| Lusers          | 1<br>Purchase Type           | 5                         |              | (      | 2)<br>Purchase Details              |         |      | 3<br>Payment Information |                | (4)<br>Confirmation |
| 🏂 Firmware      | Community                    | ^                         | Service Type | A11    | <ul> <li>Expiration Date</li> </ul> |         |      | - 0                      | Q Search       |                     |
| n Upgrade       | Please Selec                 | Select All Projects ②     |              |        |                                     |         |      |                          |                |                     |
| 🗭 Message       | Selected 0 /<br>Please selec | 121                       |              |        |                                     |         |      |                          |                |                     |
| MAC Library     |                              | AK                        |              | 1777 - |                                     |         |      |                          | N              |                     |
| Subscriptions ^ | <u> </u>                     | Akuvox                    | ling         | AP1 ≑  | AP1 Name ≑                          | Email   | Name | Service Type             | Monthly Fee(5) | Expiration 1 ime    |
| Subscriptions   |                              | Community 1               |              |        |                                     | No Data |      |                          |                |                     |
| 💼 Payments      |                              | Test                      |              |        |                                     |         |      |                          |                |                     |
| Integration     |                              |                           |              |        |                                     |         |      |                          |                |                     |
| 🔅 Setting       |                              |                           |              |        |                                     |         |      |                          |                |                     |

Note

If the project is integrated with Rent Manager, its Service Type will be Integration. Or, it will be Normal.

- 5. You can choose to renew manually or automatically.
  - Renew Manually:

Select Manual and the renewal period with a maximum of 5 years.

| Renew Type                     | Auto Renew<br>Monthly(30days) |
|--------------------------------|-------------------------------|
| Renew To :                     |                               |
| Number of Renewal Apartment(s) | 0                             |
| Total Price                    | \$0                           |
| Next                           |                               |

 Renew Automatically: Renewal occurs every 30 days and extends the account's upcoming expiration date by 30 days.

Note

Auto Renew is ONLY available for some installer accounts of **Ucloud**. If you want to use this feature, please contact the Akuvox tech team.

Select Auto Renew Monthly(30 days) and the Renew Times that decide how many months the renewal lasts.

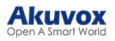

| Renew Type                     | Auto Renew<br>Monthly(30days) |
|--------------------------------|-------------------------------|
| Renew Times                    | Unlimited                     |
| Number of Renewal Apartment(s) | 0                             |
| Total Price/Month              | \$0                           |
| Next                           |                               |

6. Click Next and check the billing information and services to be renewed.

| Purchase Types<br>Billing Informatio           | on 🖉                               | Purcha                           | se Details                            |                    | Payment Informa       | ition           | Confirmation        |
|------------------------------------------------|------------------------------------|----------------------------------|---------------------------------------|--------------------|-----------------------|-----------------|---------------------|
| Company/Famil<br>ATTN<br>Address<br>TEL<br>Fax | у                                  |                                  | 1<br>1<br>1 1<br>Afghanis<br>1        |                    |                       |                 |                     |
| 2 Item(s)                                      |                                    |                                  |                                       |                    |                       |                 |                     |
| Building                                       | APT \$                             | APT Name \$                      | Email                                 | Name               | Service Type          | Monthly Fee(\$) | Expiration Time     |
| Bui1                                           | 191911 (Floor 1)                   |                                  | a solution of the                     | 1 11               | Normal                |                 | 2024-02-22 10:45:33 |
| Bui1                                           | 111 (Floor 13)                     |                                  |                                       | 11                 | Normal                |                 | 2099-11-25 15:17:59 |
| Auto Renew                                     |                                    | Monthly (+8:00 Sł                | nanghai)                              |                    |                       |                 |                     |
| Number of Billing                              | Cycles                             | Unlimited                        |                                       |                    |                       |                 |                     |
| Number of Renew                                | al Apartment(s)                    | 2                                |                                       |                    |                       |                 |                     |
| Total Price/Month                              |                                    | 1.1                              |                                       |                    |                       |                 |                     |
| By subscribing, yo                             | ou agree to our <u>Terms and C</u> | onditions. You'll be charged the | amount listed above every month until | you cancel. You ca | n cancel at any time. |                 |                     |

7. Select the payment method, enter the card number, and pay for the bill.

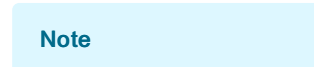

- Coupons are not supported for Auto Renew.
- After two consecutive failed charges, the automatic renewal will be deactivated, and you will be notified by email.
- The expiration email will not be sent to the property managers and end users when the Auto Renew service is activated for their apartments.

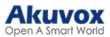

| Billing System |                                                                                                    |                 |
|----------------|----------------------------------------------------------------------------------------------------|-----------------|
|                | Pending Order<br>Transaction Type: Renew Monthly Rental Fee<br>Transaction Number: 4163878625467585<br>Total Price: | Should Pay: 🛌   |
|                | Coupon<br>Don't Use Coupon<br>Don't Use Coupon<br>All Fee<br>ettM#7364726796<br>2022-12-31 00 0000<br>LETTER        | Exchange Coupon |
|                | Payment method <ul> <li>stripe</li> <li>PayPal</li> </ul>                                                           | Coupon Pay: 🋌   |
|                |                                                                                                    | Amount Paid     |

## Coupons

You can check the coupon information on the **Setting > Coupon** interface.

| Dashboard           | Luna >> Setting             |                 |             |                      |                                |
|---------------------|-----------------------------|-----------------|-------------|----------------------|--------------------------------|
| Sites               | Coupon Details              | Coupon Balance: |             |                      |                                |
| 2 Users             | O Time Zone                 | Coupon Number   | Coupon Type | Used/Original Amount | Effective Time/Expiration Time |
| 🚖 Firmware          | Billing Information         |                 |             |                      |                                |
| 🔥 Upgrade           | Customer Service            |                 |             |                      |                                |
| MAC Library         | Account Setting             |                 |             | No Data              |                                |
| 📑 Subscriptions 🗸 🗸 | Single-Family Email Setting |                 |             |                      |                                |
| 📰 Third Party Dev 🗸 |                             |                 |             |                      |                                |
| 🔅 Setting           |                             |                 |             |                      |                                |

## **Automatic Payment Records**

On the Subscriptions > Automatic Payment Record module, you can check the automatic payment records including Auto Renew settings, total prices, etc.

| The strengt         | Luna >> Subscriptions >> Automatic Payment Record |               |            |                          |                          |             |        |              |        |
|---------------------|---------------------------------------------------|---------------|------------|--------------------------|--------------------------|-------------|--------|--------------|--------|
| Dasnooard           | Community Office                                  | Single Family |            |                          |                          |             |        |              |        |
| Sites               | Renew Type                                        | Time Zone     | Start Time | Renew Times              | Next Approximate Paydate | Total Price | Status | Created Time | Action |
| Lusers              |                                                   |               |            |                          | No Data                  |             |        |              |        |
| Firmware            |                                                   |               |            |                          |                          |             |        |              |        |
| Dupgrade            |                                                   |               |            | Lines per page $10 \sim$ | < 1 > Go to 1 Go         | 0 In All    |        |              |        |
| MAC Library         |                                                   |               |            |                          |                          |             |        |              |        |
| Subscriptions ^     |                                                   |               |            |                          |                          |             |        |              |        |
| Subscriptions       |                                                   |               |            |                          |                          |             |        |              |        |
| Payments            |                                                   |               |            |                          |                          |             |        |              |        |
| 📑 Automatic Pay     |                                                   |               |            |                          |                          |             |        |              |        |
| 🗐 Third Party Dev 🗸 |                                                   |               |            |                          |                          |             |        |              |        |
| 🔅 Setting           |                                                   |               |            |                          |                          |             |        |              |        |

# **Transaction History**

**Payments** module allows you to search, check, and delete the transaction history following the user account activation and renewal. You can also download the invoice if needed.

After the payment is made, you can check the details of the transaction for community users if needed.

1. Click **Payments** in the Subscriptions module, and check the transactions by the service type, status, and order number.

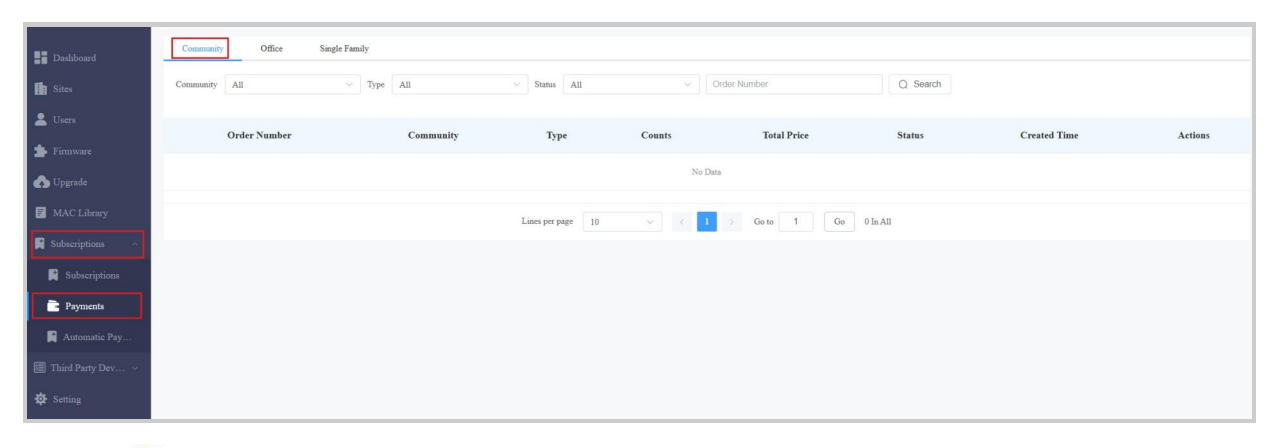

- 2. Click (i) of the transaction to check and download the invoice.
- 3. Click 🛄 to delete transactions.

| Order Number         | 65168111662777863   | Download Invoice File |
|----------------------|---------------------|-----------------------|
| Created Time         | 2023-04-10 16:50:27 |                       |
| Status               | Succeed             |                       |
| Туре                 | Renew               |                       |
| Next Expiration Time | 2024-04-09 00:00:00 |                       |
| Payer                | wk_zheng_ins        |                       |
| Stripe Info          |                     |                       |
| Stripe Order         |                     |                       |
| Coupon Info          |                     |                       |
| Coupon Number        | 16Si7w9R03V84860    |                       |
| Coupon Usage Amount  | C.4                 |                       |
| 1 Item(s)            | Total Price         | Final Price :         |
| APT                  |                     |                       |
|                      |                     | Price _               |
| 1 Item(s)            |                     |                       |
| 212                  |                     |                       |
|                      |                     |                       |
|                      |                     |                       |
|                      | 5                   |                       |
|                      |                     |                       |

#### Note

Only community orders that are renewed daily will display the Next Expiration Date.

#### **Search Description**

#### Akuvox Open A Smart World

| No. | Field<br>Name                  | Description                                                                                                    |
|-----|--------------------------------|----------------------------------------------------------------------------------------------------|
| 1   | Order<br>Number                | Shows the order of each transaction.                                                                                                    |
| 2   | Туре                           | Shows the transaction types: Activation, Subscription, Additional app                                                                                                    |
| 3   | The<br>number of<br>Apartments | Shows the number of apartments involved in one order.                                                                                                    |
| 4   | Total Price                    | Shows the total cost of each transaction                                                                                                    |
| 5   | Status                         | <ol> <li>Seven types of status: All, Succeed, Processing, Failed, Time out,<br/>Cancel, System Processing.</li> <li>Succeed: is for the order that is paid.</li> <li>Processing: is for the order that is created but not paid yet.</li> <li>Failed: is for the order that is not paid successfully.</li> <li>Time out is for the order that is not paid in time before reaching the<br/>timeout.</li> <li>Cancel: is for the order that is canceled.</li> <li>System Processing: is for the order is being processed by the<br/>system after the payment is made.</li> <li>All: is for all the above types.</li> </ol> |
| 6   | Created<br>Time                | Shows the time when the order is created                                                                                                    |
| 7   | Action                         | Click on to check for details. Click it to pay for the order that is ready for payment. Click is to go to the billing system. Click on it to delete orders.                                                                                                    |

# Log Control

You can set whether to generate a door log when visitors call residents but do not open the door. When enabled, property managers can check the door log on the SmartPlus platform and Apps.

Click Setting > Log Setting to set it up. It is enabled by default.

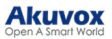

| Dashboard           | Luna >> Setting                                                          |                        |  |
|---------------------|--------------------------------------------------------------------------|------------------------|--|
| E Sites             | Coupon Details                                                           | Visitor Call Snapshots |  |
| 💄 Users             | S Time Zone                                                              | Submit                 |  |
| Firmware            | Billing Information                                                      |                        |  |
| 🕐 Upgrade           | Customer Service                                                         |                        |  |
| MAC Library         | Service Provider Information                                             |                        |  |
| 😭 Subscriptions 🗸 🗸 | <ul> <li>Account setting</li> <li>Single-Family Email Setting</li> </ul> |                        |  |
| Integration         | Notification                                                             |                        |  |
| Setting             | Setting                                                                  |                        |  |
| Privacy Policy      |                                                                          |                        |  |

# **Customer Service**

Customer service allows customers to contact you through the information you entered on the SmartPlus installer portal.

- 1. Click Setting and select Customer Service.
- 2. Enter or modify your phone number and email address.

3. Enable **Receive Feedback** if needed and end users' feedback will be sent to the email address that you fill in.

| Dashboard           | Luna >> Setting             |                                                      |
|---------------------|-----------------------------|------------------------------------------------------|
| Sites               | Coupon Details              | * Phone                                              |
| Users               | Time Zone                   | Residents can contact you through this phone number  |
| 🛓 Firmware          | Billing Information         | Residents can contact you through this email address |
| 🔥 Upgrade           | Customer Service            | Receive Feedback                                     |
| MAC Library         | Account Setting             | Submit                                               |
| 📑 Subscriptions 🗸 🗸 | Single-Family Email Setting |                                                      |
| 🧱 Third Party Dev 🗸 |                             |                                                      |
| 🛱 Setting           |                             |                                                      |

# **Set Account Access Permission**

## **Technical Support&Service**

Support&Service module offers you the link to the Akuvox ticket system in which you can not only get access to varieties of technical information such as feature guides, FAQ, etc. but also log into the system where you can raise your questions that will be taken care of by Akuvox technical support team.

#### View SmartPlus User Guide

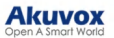

- 1. Click on Support&Service Module.
- 2. Click on Knowledge Base sub-module.
- 3. Click on Product Manual and then Cloud.

| Welco                                                                                  | me to Akuvox Knowledge Base                                                                                                    |  |  |  |  |
|----------------------------------------------------------------------------------------|----------------------------------------------------------------------------------------------------|--|--|--|--|
| Welcome to the Akuvox knowledge base. The website is des<br>great abundance of the mos | igned to empower your understanding about our smart intercom products. The knowledge base encompasse<br>st interesting topics and features carefully drawn from our technical data base.                                                                                                    |  |  |  |  |
|                                                                                        |                                                                                                    |  |  |  |  |
| Q Search                                                                               | Indexed and the second second s |  |  |  |  |
|                                                                                        |                                                                                                    |  |  |  |  |
|                                                                                        | Knowledge Category                                                                                                    |  |  |  |  |
| Firmware & Tool                                                                        | A This Installation<br>Wideo                                                                                                    |  |  |  |  |
| Product Manual                                                                         | C C Akuvox Partners<br>C C FAQ<br>○ O O                                                                                                    |  |  |  |  |
|                                                                                        |                                                                                                    |  |  |  |  |
| Filter                                                                                 | Cloud                                                                                                    |  |  |  |  |
| > Firmware & Tool                                                                      | 9 Articles in this category                                                                                                    |  |  |  |  |
| > Installation                                                                         |                                                                                                    |  |  |  |  |
| <ul> <li>Y How-to Guide &amp; Video</li> <li>Y Broduct Manual</li> </ul>               |                                                                                                    |  |  |  |  |
| > Door Phone                                                                           | Akuvox SmartPlus App User Guide V4.0                                                                                                    |  |  |  |  |
| > Indoor Monitor                                                                       | Version: 4.0   Date: July.2023 About This Manual This g                                                                                                    |  |  |  |  |
| > Access Control                                                                       | 6.60.0.3 for Android. Akuvox SmartPlus is a mobile App that can work with SmartF                                                                                                    |  |  |  |  |
| ~ Cloud                                                                                | Updated on : 04 Aug 2023                                                                                                    |  |  |  |  |
| Akuvox SmartPlus App User Guide V4.0                                                   |                                                                                                    |  |  |  |  |
| Akuvox SmartPlus App Property Manager<br>Guide V4.0                                    | Akuvox SmartPlus App Property Manager Guide V4.0                                                                                                    |  |  |  |  |
| Akuvox SmartPlus App User Guide -<br>Office V4.0                                       | About This Manual This guide is applied to version 6.60.3 for                                                                                                    |  |  |  |  |
| Akuvox V6.6.2 SmartPlus Installer Guide<br>- Single tenant                             | Updated on : 04 Aug 2023                                                                                                    |  |  |  |  |
| Akuvox V6.6.2 SmartPlus Installer Guide<br>- Community                                 | Akuvox SmartPlus App User Guide - Office V4.0                                                                                                    |  |  |  |  |
| Akuvox V6.6.2 SmartPlus Installer Guide                                                | Version: 4.0   Date: July.2023 About This Manual                                                                                                    |  |  |  |  |
| - Office<br>Akuvox V6.6.2 SmartPlus Distributor<br>Guide                               | Welcome to Akuvox SmartPlus world! This user guide gives you quick information a 6.60.0.3, iOS version 6                                                                                                    |  |  |  |  |
| Akuvox V6.6.2 SmartPlus Property<br>Manager Guide                                      | Updated on : 04 Aug 2023                                                                                                    |  |  |  |  |
| BelaHome App User Guide                                                                | Akuvox V6.6.2 SmartPlus Installer Guide - Single tenant                                                                                                    |  |  |  |  |

#### **Ticket System**

- 1. Click on the Technical Support sub-module.
- 2. Click on Go to Helpdesk to enter the Akuvox ticket system page.
- 3. Sign up and log in to the Akuvox ticket system for technical information and support.

# Still looking for something? We are always happy to assist. Contact Akuvox Contact your Akuvox dist... To help us solve your problems effectively, please read our If you purchased an Akuvox product technical support guide before from one of our distributors, please contact your Akuvox distributor to get submitting your inquiries. immediate support. Akuvox Cakubela Technical Support Knowledge base Login | Sign up Hi, how can we help you? Enter the search term here.... Browse articles Explore How-To's and learn best practices from our ledge base **Knowledge base** View all article Getting started

#### **CAP** System

- 1. Click on CAP sub-module for information about how to become a certified Akuvox Partner.
- 2. Sign up and log in to the Akuvox CAP system for sales and technical information and support.

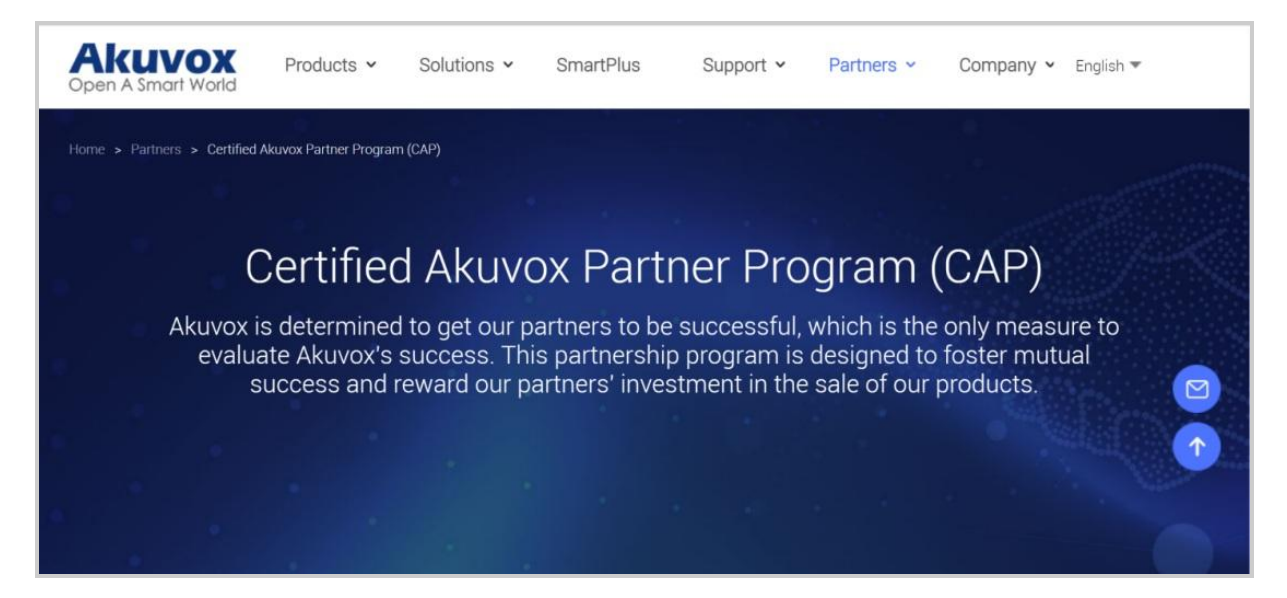

# **Installer Account Management**

You can change roles between single tenant and project manager, and change passwords, time zone, and billing information.

## **Change Installer Account Password**

- 1. Click on your account name in the upper right corner.
- 2. Click on Change Password.

| Akuvox                                                                              | S Installer Portal           |                   |                            | Luna 🔺 Log out         |
|-------------------------------------------------------------------------------------|------------------------------|-------------------|----------------------------|------------------------|
| <ul> <li>Dashboard</li> <li>Sites</li> <li>Users</li> </ul>                         | Sites<br>5<br>Community(jes) | 4<br>office(s)    | 2<br>Single-Family Site(1) | Change Password        |
| 🖆 Firmware                                                                          | Quicklinks                   |                   |                            |                        |
| <ul> <li>MAC Library</li> <li>Subscriptions ~</li> <li>Third Party Dev ~</li> </ul> | + Add Community Site         | + Add Office Site | + Add Single-Family Sae    | + Add Property Manager |

#### 3. Change the password.

|                   |        | G      |
|-------------------|--------|--------|
| Step 1            | Step 2 | Succes |
| Original Password |        |        |
|                   |        |        |
|                   |        |        |

## **Change Time Zone**

Click **Setting > Time Zone** and select the time zone.

| Bashboard               | Luna >> Setting             |                     |
|-------------------------|-----------------------------|---------------------|
| Sites                   | Coupon Details              | Time Zone           |
| Lusers                  | O Time Zone                 | GMT+8.00 Shanghai ~ |
| 🔹 Firmware              | Billing Information         | _                   |
| Upgrade     MAC Library | Customer Service            |                     |
| Subscriptions ~         | Account Setting             |                     |
| 🗐 Third Party Dev 🗸     | Single-Family Email Setting |                     |
| 🕸 Setting               |                             |                     |

Set Account Access Permission

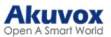

You can grant permission to your distributor to log in to your account without a password. With permission, distributors can switch to your account from their web portal to give you support or assistance. The account Setting will be displayed in the drop-down list once the distributor enables the account access feature.

You can turn on or off the permission whenever you need.

- 1. Click Setting and select Account Setting.
- 2. Disable/enable the permissions.

| Luna >> Set                                                                                                    | tting                                                                                       |                                                                                                    |  |
|----------------------------------------------------------------------------------------------------|---------------------------------------------------------------------------------------------|----------------------------------------------------------------------------------------------------|--|
| Dasaboard     Subsers     Users     Users     Users     Firmware     Digrade     MAC Library     Subscriptions     Single | upon Details ue Zone ling Information stomer Service count Setting gle-Family Email Setting | Permission Granted<br>Give authorisation to your distributor to access your account.<br>If you turn off the feature, your distributor can't help you.<br>Installer APP |  |
| <ul> <li>Third Party Dev ~</li> <li>Setting</li> </ul>                                                                    |                                                                                             |                                                                                                    |  |

#### Note

The account setting will only appear once your distributor enables the account access feature. By default, the Permission Granted feature is turned off.

#### **Billing Information**

You are required to fill in your billing information so that your distributor will be able to send you the bill according to the information you filled in.

| Click Setting > Bil | Iling Information | and enter the | information. |
|---------------------|-------------------|---------------|--------------|
|---------------------|-------------------|---------------|--------------|

| Dashboard         | Luna >> Setting             |                  |
|-------------------|-----------------------------|------------------|
| <b>F</b> Sites    | Coupon Details              | * Company/Family |
| Lusers            | O Time Zone                 | • ATTN           |
| 📥 Firmware        | Billing Information         |                  |
| 🔥 Upgrade         | Customer Service            | Address          |
| F MAC Library     | Account Setting             | City Post Code   |
| 📑 Subscriptions 🗸 | Single-Family Email Setting | Street           |
| Third Party Dev ~ |                             | * TEL            |
| Setting           |                             |                  |
|                   |                             | Fax              |
|                   |                             | • Email          |
|                   |                             |                  |
|                   |                             | Submit           |
|                   |                             | _                |

# **Contact Us**

For more information about the product, please visit us at www.akuvox.com or feel free to contact us by

#### Sales email: sales@akuvox.com

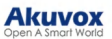

Technical support email: <a href="mailto:support@akuvox.com">support@akuvox.com</a>

Telephone: +86-592-2133061 ext.7694/8162

We highly appreciate your feedback about our products.

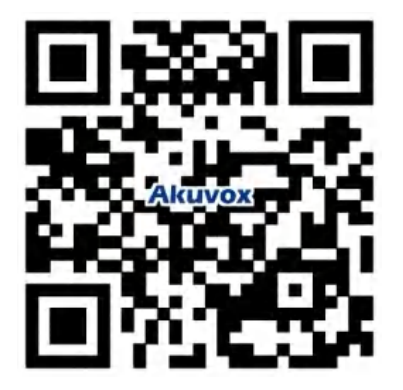